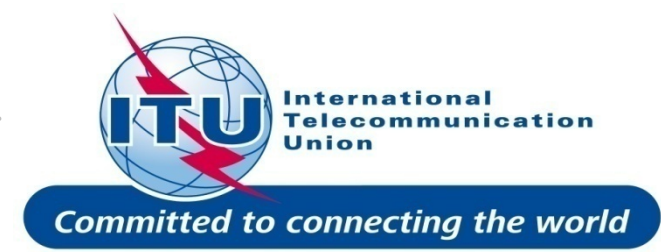

# Generation of Earth Station Coordination contours

#### Nayani Karunajeewa

(nayani.karunajeewa@itu.int)

### **Space Services Department Radiocommunication Bureau**

World Radiocommunication Seminar Geneva, 6-10 December 2010

# **Earth Station Coordination**

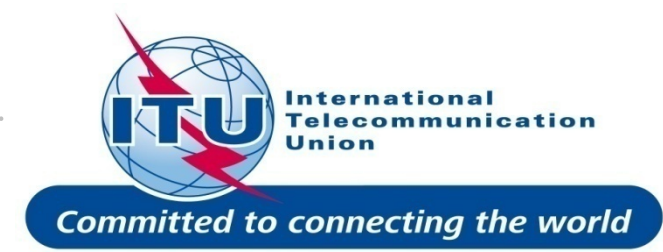

- Determination of the Coordination Area Around an Earth Station based on AP7
- 2 Tools :
   > Appendix 7 Capture
   > GIBC Appendix 7 Calculation

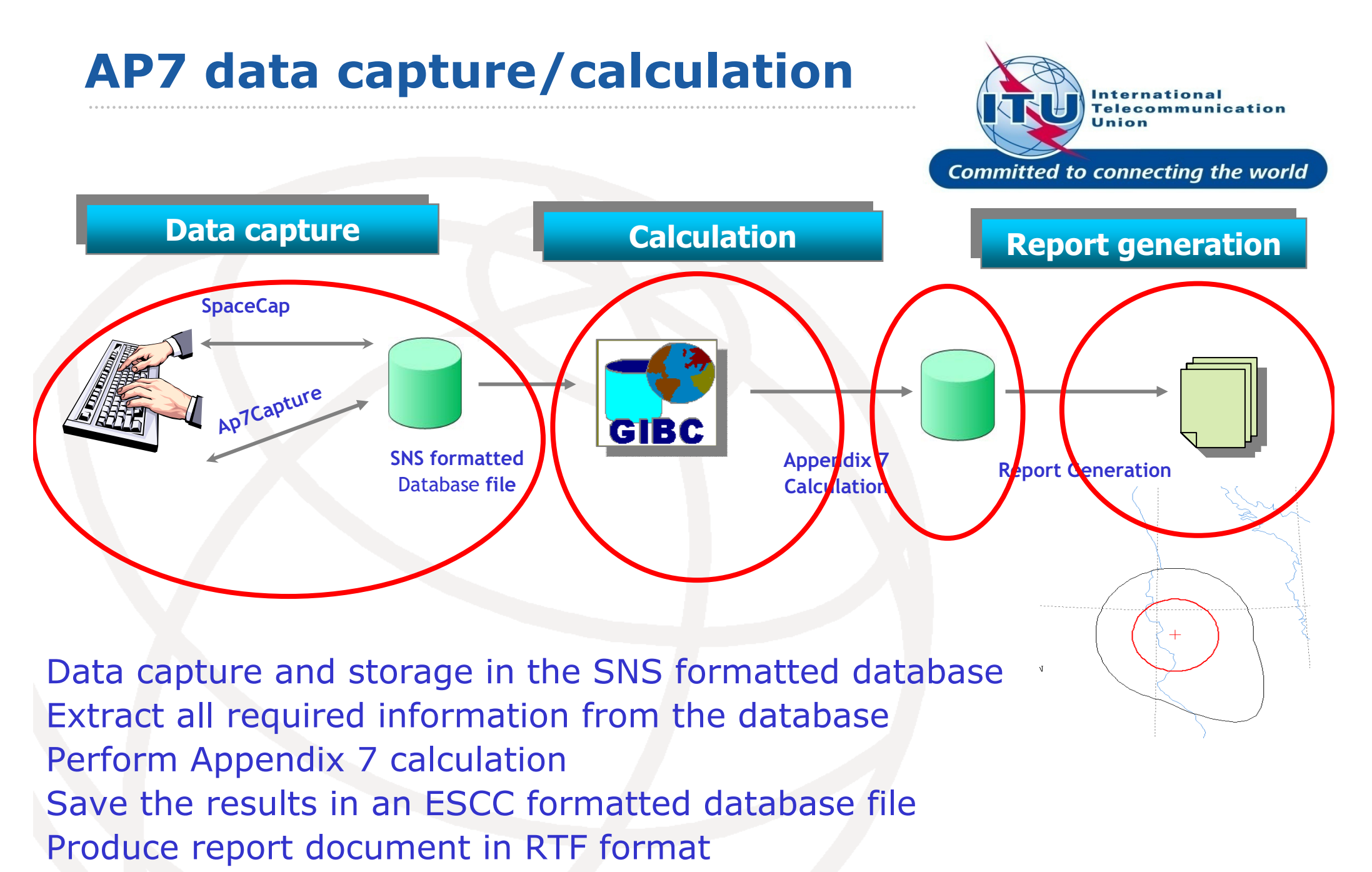

. . . . . . . . . . . .

3

# In this workshop...

Appendix 7 Capture tool

- O Software Installation
- **O** Select or create a database
- **O** Browse an existing database
- O Create a copy of an ES
- **O** Modify parameters
- **O** Create new ES
- **O** Save into existing database
- **O** Save into a new database

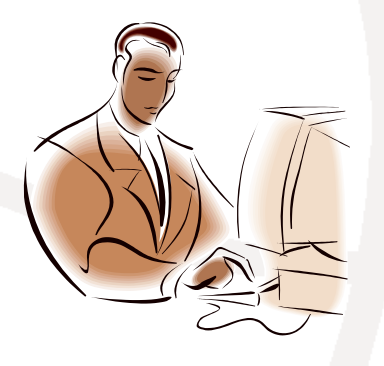

#### **Proposed Exercises:**

To generate Coordination Contours for

-FSS Transmitting and Receiving Earth Station in the 6/4 GHz band -FSS Transmitting Earth Station in the 8 GHz band

To repeat the calculations to see the effect of the horizon elevation angles on the coordination contours

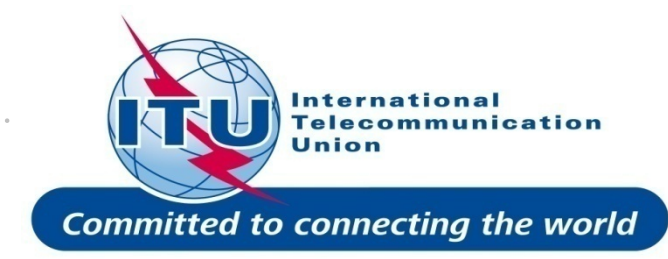

GIBC Appendix 7 Calculation

- O Software Installation
- Select input database
- Appendix 7 calculation
- **o** Generate report document
- **O** Report re-generation
- **O** Include Auxiliary Contours
- Change Printing Options

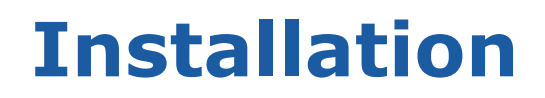

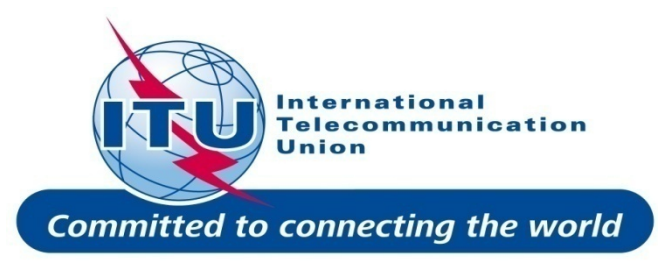

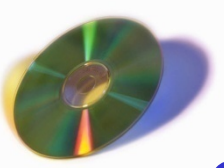

GIBC and Ap7Capture software can be installed from the SRS DVD.

To Install from the SRS DVD:

• Find the **GIBC** and **AP7Capture** programs in BR\_SOFT directory

oRun the setup program

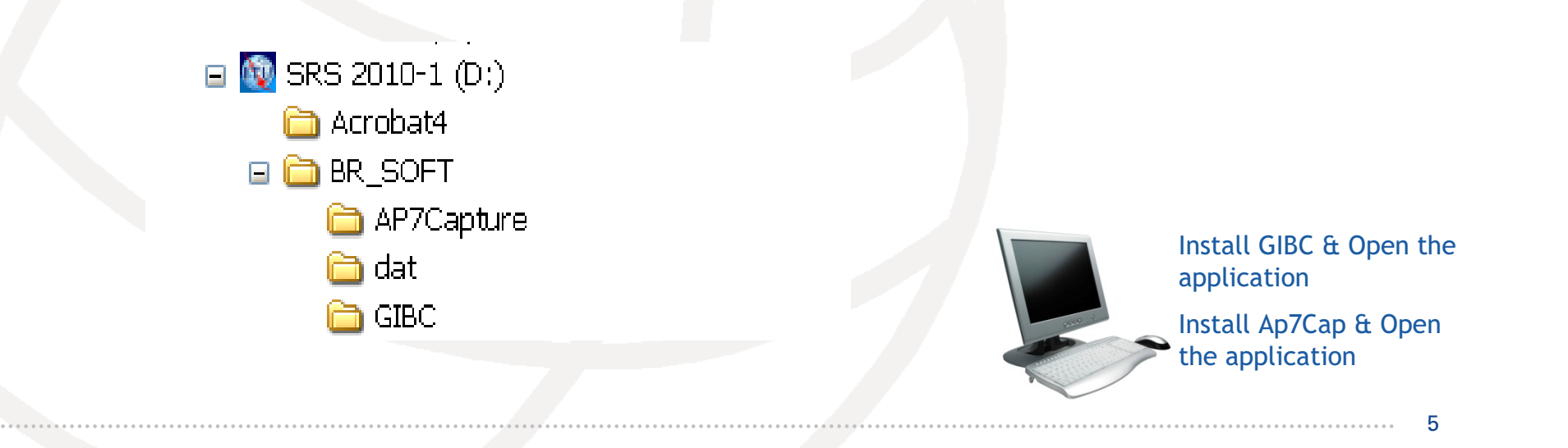

## **AP7 Capture Tool**

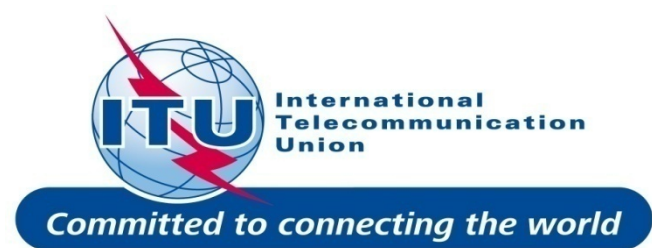

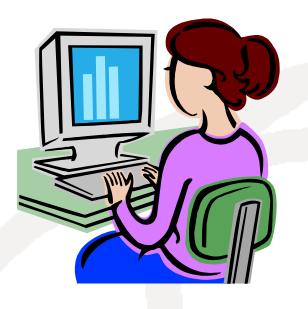

Enter AP7 data for a new earth station Modify parameters of an existing earth station Create a copy of an existing earth station entry

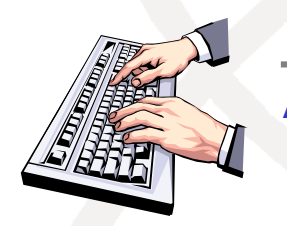

Ap7Capture

#### In addition, Ap7 Capture tool provides:

oSearch for an earth station by Notice ID
oBasic validation of AP7 input parameters
oDeletion of earth stations from AP7 input database
oUser friendly interface!

SNS formatted Database file

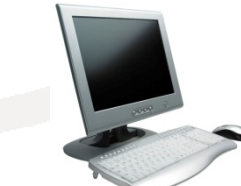

Open Ap7capture tool Select the database

## **AP7 Capture Tool**

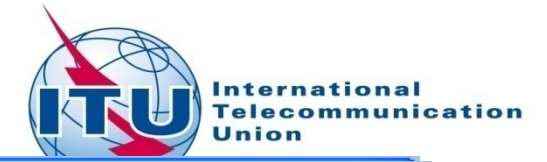

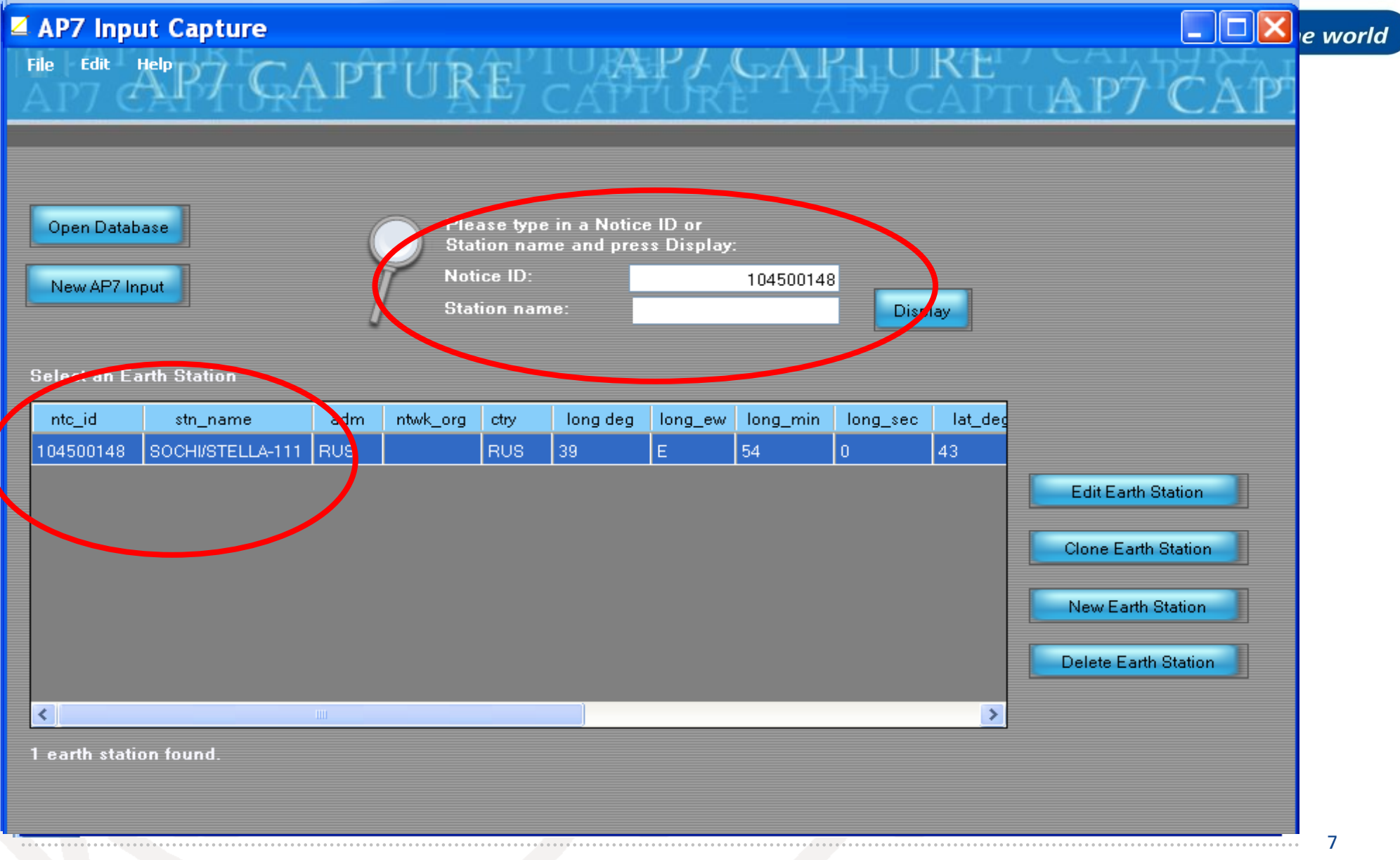

# **AP7 Capture Tool**

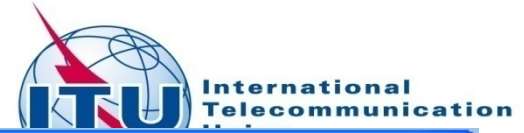

| AP7 Inpi     | ut Capture<br><sup>Help</sup> P7 C/ | ĮPÌ | ſŰŖ         | Ê7                  | TUR<br>CAPI                 |                       | GAJ      | LOKE CAPTUAP7 CAP         |
|--------------|-------------------------------------|-----|-------------|---------------------|-----------------------------|-----------------------|----------|---------------------------|
| Open Datab   | ase                                 | (   | Ple<br>Sta  | ase typ<br>tion nai | e in a Notic<br>me and pre: | e ID or<br>ss Display |          |                           |
| New AP7 In   | put                                 | Į   | Not<br>Stat | ice ID:<br>tion nar | me:                         |                       |          | Display                   |
| Select an Ea | arth Station                        |     |             |                     |                             |                       |          |                           |
| ntc_id       | stn_name                            | adm | ntwk_org    | ctry                | long deg                    | long_ew               | long_mir | Edit Earth Station        |
| 105500430    | WPG_KA56                            | CAN |             | CAN                 | 97                          | W                     | 2        |                           |
| 105500431    | VAN_KA56                            | CAN |             | CAN                 | 123                         | W                     | 5        | Clone Earth Station       |
| 99500214     | GOOSE BAY LEOL                      | CAN |             | CAN                 | 60                          | W                     | 28       |                           |
| 99500210     | OTTAWA LEOLUT                       | CAN |             | CAN                 | 75                          | W                     | 53       | Create a New Earth        |
| 103500113    | GUADALAJARA 23                      | E   |             | E                   | 3                           | W                     | 1        | Chation                   |
| 106500122    | LENINSK/SKYSTAR                     | RUS |             | RUS                 | 45                          | E                     | 11       | Station                   |
| 104500148    | SOCHI/STELLA-111                    | RUS |             | RUS                 | 39                          | E                     | 54       | Doloto on Earth Station   |
|              |                                     |     |             | 0                   | 21                          | E                     | 3        | Delete all cartil Station |
| 104500375    | ESRANGE ETX                         | 8   |             | 0                   | 21                          |                       |          |                           |

## **AP7 Capture Tool- New input**

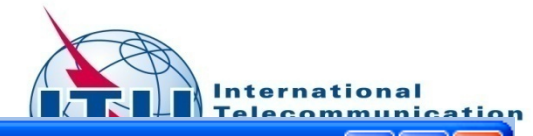

| AP7     | CARTO               | RAPT   | OKE                                                     | CAPTUI                                        | KE YA          | 7 CAP          | TUAP7    | 'CA'I |
|---------|---------------------|--------|---------------------------------------------------------|-----------------------------------------------|----------------|----------------|----------|-------|
| Open Da | atabase<br>77 Input | > ?    | Please type<br>Station nan<br>Notice ID:<br>Station nan | in a Notice ID or<br>ne and press Disp<br>ne: | lay:           | Display        |          |       |
| ntc_id  | stn_name            | adm nt | wk_org ctry                                             | long deg long_                                | ew long_min lo | ong_sec lat_de | <u>و</u> |       |
|         |                     |        |                                                         |                                               |                |                |          |       |
| <       |                     | III    |                                                         |                                               |                | >              |          |       |
|         |                     |        |                                                         |                                               |                |                |          |       |

| AP7 (                                                          | Captu                                          | ire to              | ol- N                         | ew inp                                                                                       | ut                                                                                                    |                                                                                                    |                                       | national<br>communication |
|----------------------------------------------------------------|------------------------------------------------|---------------------|-------------------------------|----------------------------------------------------------------------------------------------|----------------------------------------------------------------------------------------------------|----------------------------------------------------------------------------------------------------|---------------------------------------|---------------------------|
|                                                                | Ear                                            | th Statio           | on Para                       | meters                                                                                       |                                                                                                    |                                                                                                    | Committed to conn                     | ecting the worl           |
| <b>AP7 Input</b><br>ile Edit Help                              | Capture<br>P7 C/                               | ې<br>Pr'ú           | RÊ <sup>PTU</sup> CA          | APPLACE                                                                                      | AR                                                                                                    | JRE / C<br>CAPTUA                                                                                                    | P7 CAP                                |                           |
| NtfRsn: D N<br>O Specific<br>O Typical<br>Date R<br>06.10.2010 | ew Earth Station:<br>Earth Station<br>cv: Adm: | ion Name:<br>Ctry:  | Earth Sta<br>Deg:<br>Long:    | ation Parameters:<br>E/\#: Min: Sec:                                                         | Deg: N<br>Lat:                                                                                                    | ₩<br>I/S:Min:Sec:                                                                                                    |                                       |                           |
| Satellite Nam<br>Satelli<br>Bean<br>Nam<br>*                   | ite<br>n E/R Ga                                | nin Cls of<br>Stn   | Min freq<br>in MHz<br>0.00000 | Long nom<br>Max freq<br>in MHz Nois<br>Tem<br>0.00000                                        | e Pwr<br>g max                                                                                                    | SO/Non-GSO                                                                                                    | o Save                                |                           |
| Kow<br>No                                                      | A7a. Horizon Ele<br>Azimuth Ele                | evation<br>Angle km | ce                            | 0 :: No<br>50 :: A<br>51 :: A<br>A7e<br>52 :: A<br>80<br>54 :: A<br>55 :: A<br>No<br>56 :: A | ne<br>BCDphi1 ::coefa 19 :<br>BCDphi1 ::coefa 25 :<br>BCDphi1 ::coefa 25 :<br>BCDphi1 ::coefa 29 :<br>-25*LOG(FI) ::coefa<br>-25*LOG(FI) ::coefa | :coefb 25 ::coefc 32 ::coefd<br>:coefb 29 ::coefc 25 ::coefd<br>:coefb 29 ::coefc 32 ::coefd<br>:coefb 25 ::coefc 32 ::coefd<br>:coefb 25 ::coefc 32 ::coefd<br>::coefb ::coefc ::coefd ::pl<br>27 ::coefb ::coefc ::coefd :: | Back to List<br>Back to List<br>Close |                           |
| *                                                              |                                                |                     |                               | ▶ <mark>*</mark>                                                                             |                                                                                                    |                                                                                                    |                                       |                           |

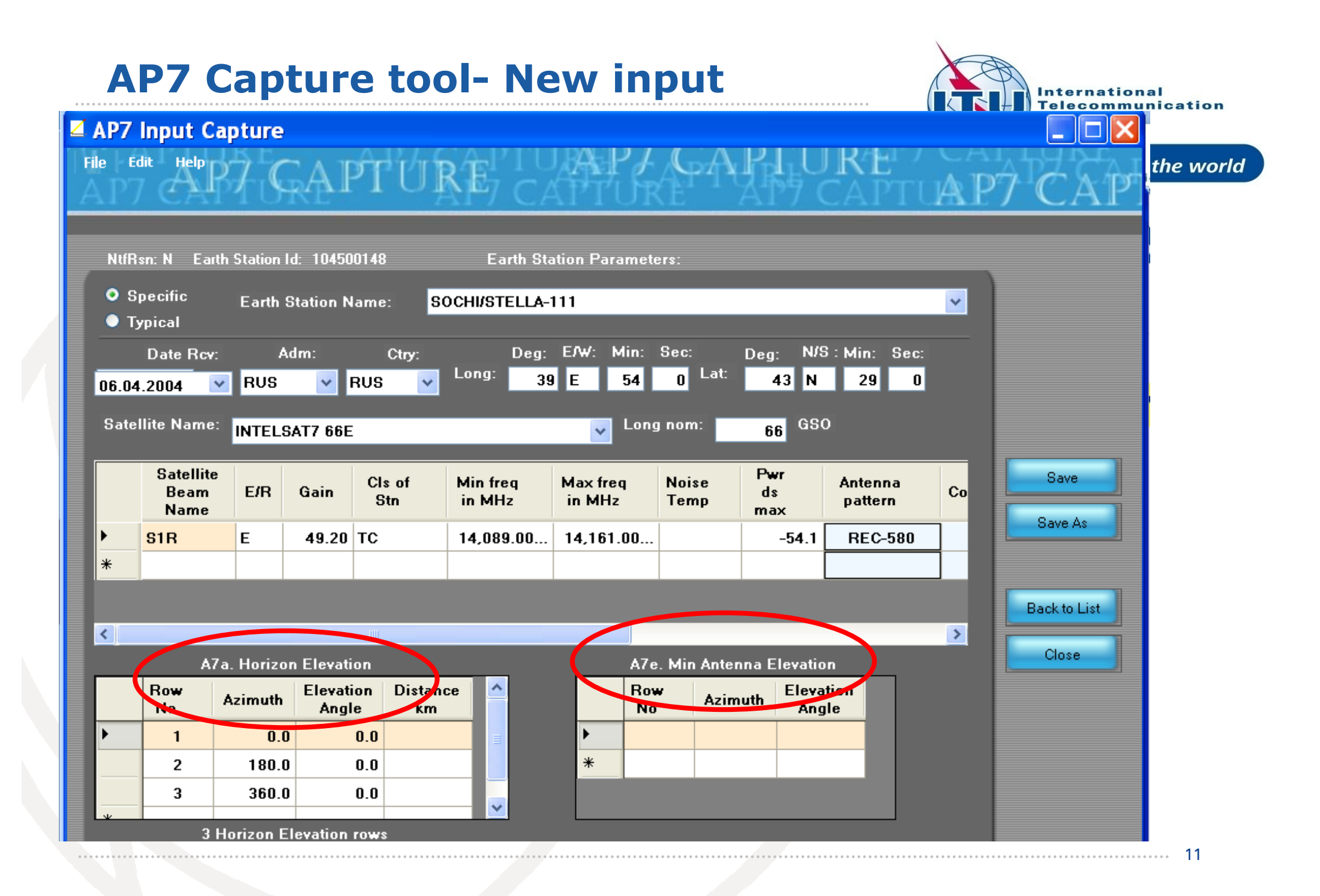

# **GIBC/Appendix 7- Input Database**

#### Database file location-Tools/ Options page

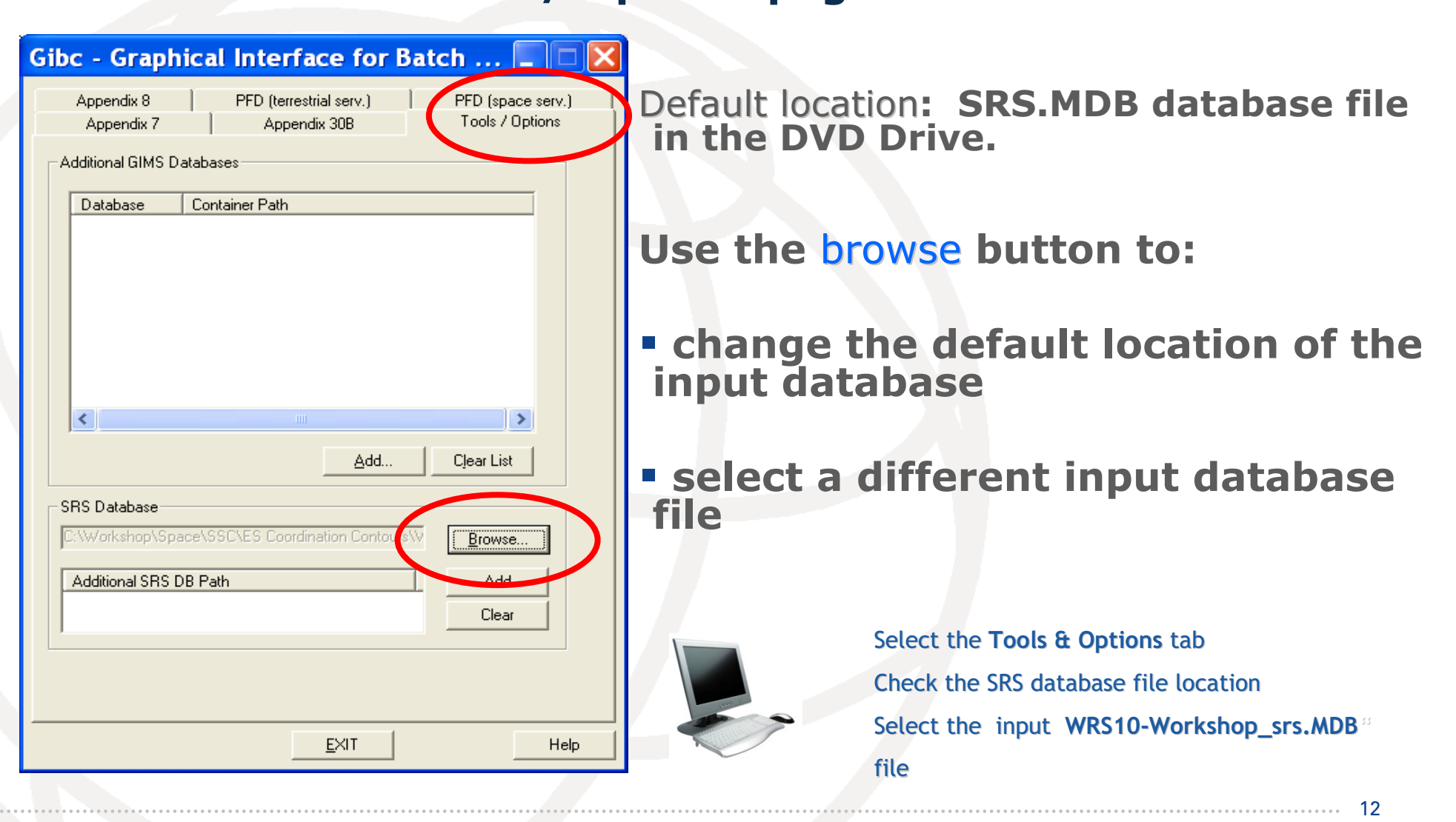

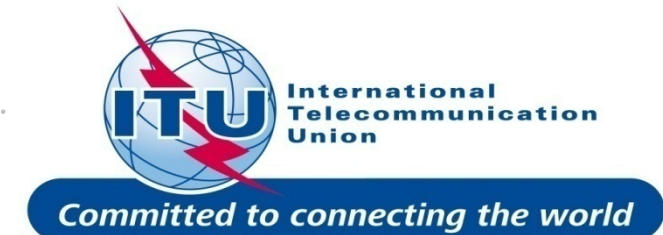

# **GIBC/Appendix 7 Calculation**

| bc - Graphical Interface for Batch Calculation                                         |
|----------------------------------------------------------------------------------------|
| Appendix 8   PFD (terrestrial serv.)   PFD (space serv.)   Appendix 7   Tools) Options |
|                                                                                        |
| Network ID: Calculate Report                                                           |
| Varning V Error V Progress                                                             |
| Manazan Madula Cada                                                                    |
| Calling batch GIBC                                                                     |
| Formatting da Progress indi                                                            |
| Microsoft CO Error in C:\br C:\Development\SNSDbFactLibStatic\code                     |
| Batch Calcula GIBC                                                                     |
|                                                                                        |
| Calculation Output                                                                     |
| Aux Contours                                                                           |
|                                                                                        |
| Out DB: C:\BR_TEX_RESULTS\APP7\ESCC.MDB                                                |
| RTF Report Generation                                                                  |
| C:\BR_TEX_RESULTS\APP7\ESCU.MDB                                                        |
|                                                                                        |
| Version                                                                                |
| 1.4.0.3 Appendix 7                                                                     |
|                                                                                        |
| EXIT Help                                                                              |
|                                                                                        |

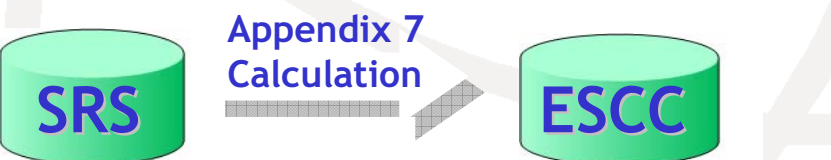

#### International Telecommunication Union

Committed to connecting the world

Select the Appendix 7 tab

Enter ES Network ID

Press Calculate

How to Proceed?

Check Progress of Calculation Select type of messages : Warning\Error\Progress

Results in MS–Access file Each calculation in a separate file Results Directory:

C:\BR\_TEX\_RESULTS\APP7

Naming convention: NetworkId\_Date\_Time.mdb

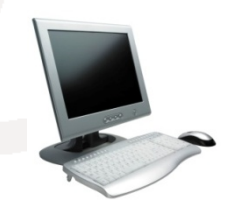

Select the **Appendix 7** tab Enter the **Network Id** of the earth station (test case 104500375)

Press Calculate

13

# **GIBC/AP7- Generate Report**

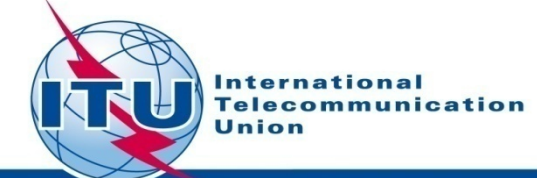

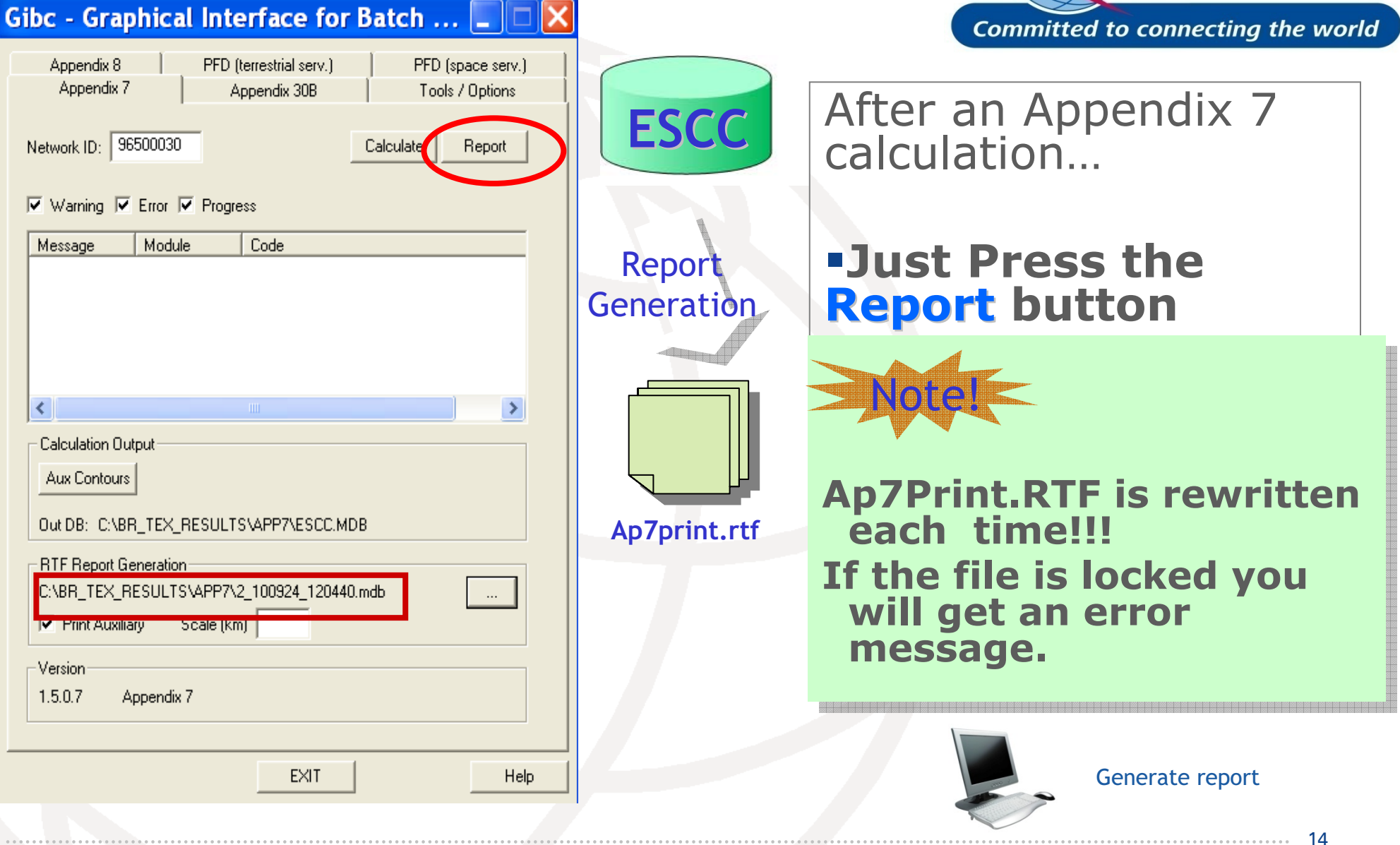

### **Report Document - Graphics**

VERSION:1.5.0.7Appendix 7/Plt-1.6.0.0/Frm-1.8.0.0/Clc-1.5.0.2/Prp-1.2.0.0/SNS-1.0.0.142/AP75-1.0.0.142/AB6-1.4.0.0

Dagram 1: 2.2\_TABLE7. TRANSMITTING NGSOES in SPACE OPERATION SERVICE W.R.T. RECEIVING TERRESTRIAL STATIONS. TS in FS or MS

Notice ID: 104500375 Administration/Geographical area: S/ S Satellite orbital position: -Frequency hand: 2033.25-2033.45 MHr Earth station name: ESRANGE ETX Earth station position: 021E035667N5322 Satellite name: ODIN

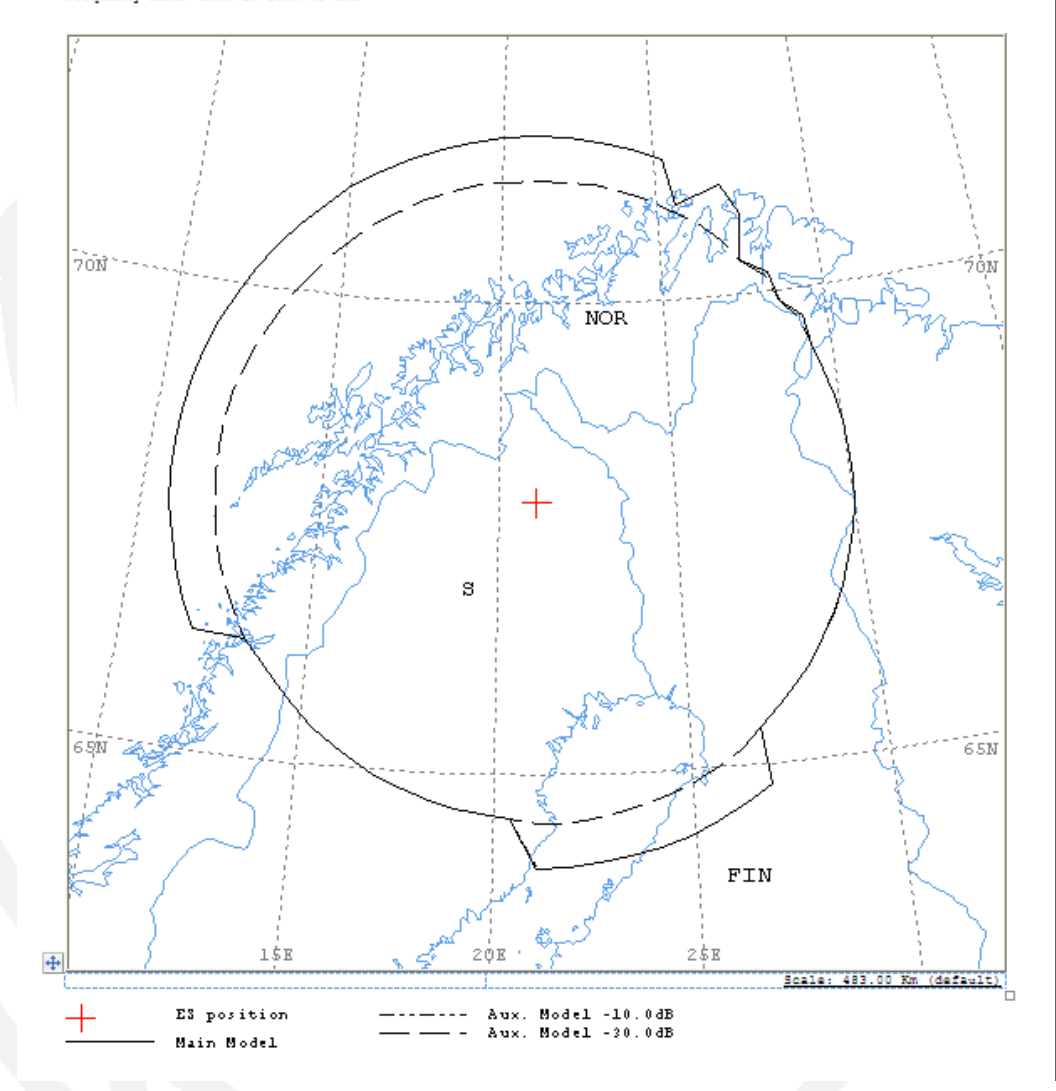

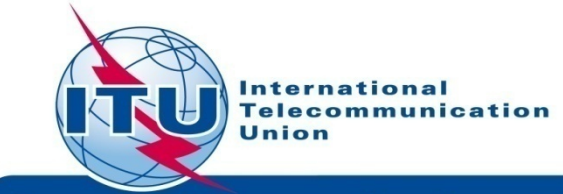

Committed to connecting the world

Ap7Print.RTF Document

Graphics: Contains diagrams displaying: • Title • Details • Coordination Contours Main Mode I and II Auxiliary Contours • Country codes • Legend

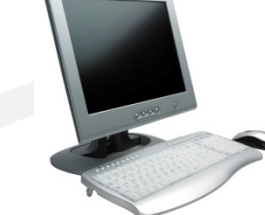

Edits the Ap7Print.RTF file in the C:\br\_tex\_results\ap7 folder

### **Report Document- Details**

ANALYSIS DATE AND TIME: 2010-10-05 16:42:57 VERSION: 1.5.0.7Appendix 7/Plt-1.6.0.0/Frm-1.8.0.0/Clc-1.5.0.2/Prp-1.2.0.0/SN3-1.0.0.142/AP7F-1.0.0.142/Ref-1.4.0.0

Diagram 1: 2.2 TABLE7. TRANSMITTING NGSO ES in SPACE OPERATION SERVICE W.R.T. RECEIV

| NOTICE ID:<br>ALM/GEO_AREA:<br>SATELLITE NAM<br>ANTENNA AZIM<br>FREQUENCY BAN<br>MAXIMUM ANTEN<br>ANTENNA PATTE<br>2.2_TABLE7 Mc | 104500<br>: S/ S<br>ME:<br>JTH:<br>ND:<br>NNA GAIN:<br>LRN:<br>odel: PLM | 375<br>ODIN<br>2033<br>41.0<br>APEM<br>_DUCTI | EAR<br>RAI<br>DEG<br>.25-20:<br>DBI<br>D_099V(<br>NG | TH STA<br>N CLIN<br>S<br>33.45<br>01 | ATION<br>MATICA<br>ATELLI<br>MHZ  | NAME:<br>L ZONE<br>ITE ORI<br>ANTEN | 1: C<br>BITAL<br>INA ELI<br>ASS<br>MAX | POSIT<br>EVATIC<br>IGNED<br>IMUM  | SRANG<br>ION:<br>DN:<br>FREQU<br>POWER | E ETX<br>-<br>JENCY:<br>DENSI      | DEG<br>DEG<br>203<br>TY:-32        | I<br>33.35<br>2.0 DB              | EARTH<br>MHZ<br>W/HZ             | STATI                                | ON PO:                               | SITIC                             | 0 Co<br>72 |
|----------------------------------------------------------------------------------------------------|--------------------------------------------------------------------------|-----------------------------------------------|------------------------------------------------------|--------------------------------------|-----------------------------------|-------------------------------------|----------------------------------------|-----------------------------------|----------------------------------------|------------------------------------|------------------------------------|-----------------------------------|----------------------------------|--------------------------------------|--------------------------------------|-----------------------------------|------------|
| TRANSMISSION<br>TRANSMISSION                                                                                                    | LOSS MOD<br>LOSS MOD                                                     | E 1:<br>E 2:                                  | 193                                                  | .0 DB                                | (DOES                             | NOT I                               | INCLUD                                 | E HOR.                            | CORR                                   | . AND                              | ANT. 0                             | GAIN)                             |                                  |                                      |                                      |                                   | at         |
| AZIMUTH<br>OFF-AXIS<br>HOR.ELEV.<br>HOR.CORR.<br>ANT.GAIN<br>COORDINATION                                                        | 0<br>0.0<br>5.0<br>35.0<br>41.0<br>DISTANCE                              | 5<br>0.0<br>5.0<br>35.0<br>41.0<br>(KM)       | 10<br>0.0<br>5.0<br>35.0<br>41.0                     | 15<br>0.0<br>5.0<br>35.0<br>41.0     | 20<br>0.0<br>5.0<br>35.0<br>41.0  | 25<br>0.0<br>5.0<br>35.0<br>41.0    | 30<br>0.0<br>5.0<br>35.0<br>41.0       | 35<br>0.0<br>5.0<br>35.0<br>41.0  | 40<br>0.0<br>5.0<br>35.0<br>41.0       | 45 9<br>0.0<br>5.1<br>35.0<br>41.0 | 50 5<br>0.0<br>5.1<br>35.1<br>41.0 | 5 6<br>0.0<br>5.1<br>35.1<br>41.0 | 0 6<br>0.0<br>5.1<br>35.<br>41.  | 55 7<br>0.0<br>5.1<br>1 35.<br>0 41. | 70 7<br>0.0<br>5.1<br>1 35.<br>0 41. | 0.0<br>5.1<br>1 3!<br>0 4:        |            |
| MODE 1<br>0.0 DB<br>-10.0 DB<br>-30.0 DB                                                                                         | 433<br>433<br>381                                                        | 433<br>433<br>381                             | 433<br>433<br>381                                    | 433<br>433<br>381                    | 433<br>433<br>381                 | 389<br>389<br>381                   | 433<br>433<br>381                      | 419<br>419<br>381                 | 375<br>375<br>375                      | 387<br>387<br>381                  | 375<br>375<br>375                  | 385<br>385<br>381                 | 375<br>375<br>375                | 375<br>375<br>375                    | 375<br>375<br>375                    | 375<br>375<br>375                 |            |
| AZIMUTH<br>OFF-AXIS<br>HOR.ELEV.<br>HOR.CORR.<br>ANT.GAIN                                                                        | 120<br>0.0<br>5.1<br>35.1<br>41.0                                        | 125<br>0.0<br>5.1<br>35.1<br>41.0             | 130<br>0.0<br>5.1<br>35.1<br>41.0                    | 135<br>0.0<br>5.2<br>35.2<br>41.0    | 140<br>0.0<br>5.2<br>35.2<br>41.0 | 145<br>0.0<br>5.2<br>35.2<br>41.0   | 150<br>0.0<br>5.2<br>35.2<br>41.0      | 155<br>0.0<br>5.2<br>35.2<br>41.0 | 160<br>0.0<br>5.2<br>35.2<br>41.0      | 165<br>0.0<br>5.2<br>35.2<br>41.0  | 170<br>0.0<br>5.2<br>35.2<br>41.0  | 175<br>0.0<br>5.2<br>35.2<br>41.0 | 180<br>0.0<br>5.2<br>35.2<br>41. | 185<br>0.0<br>5.4<br>2 35.<br>0 41.  | 190<br>0.0<br>5.6<br>4 35.<br>0 41.  | 195<br>0.0<br>5.6<br>6 3!<br>0 4: | oInt       |
| COORDINATION<br>MODE 1<br>0.0 DB<br>-10.0 DB<br>-30.0 DB                                                                         | DISTANCE<br>375<br>375<br>375                                            | (KM)<br>375<br>375<br>375<br>375              | 375<br>375<br>375                                    | 375<br>375<br>375                    | 433<br>433<br>380                 | 433<br>433<br>380                   | 433<br>433<br>380                      | 433<br>433<br>380                 | 433<br>433<br>380                      | 433<br>433<br>380                  | 433<br>433<br>380                  | 433<br>433<br>380                 | 433<br>433<br>380                | 375<br>375<br>375                    | 375<br>375<br>375                    | 375<br>375<br>375                 | oLis       |
| AZIMUTH<br>OFF-AXIS<br>HOR.ELEV.<br>HOR.CORR.<br>ANT.GAIN<br>COORDINATION<br>MODE 1                                              | 240<br>0.0<br>5.4<br>35.4<br>41.0<br>DISTANCE                            | 245<br>0.0<br>5.3<br>35.3<br>41.0<br>(KM)     | 250<br>0.0<br>5.3<br>35.3<br>41.0                    | 255<br>0.0<br>5.3<br>35.3<br>41.0    | 260<br>0.0<br>5.3<br>35.3<br>41.0 | 265<br>0.0<br>5.3<br>35.3<br>41.0   | 270<br>0.0<br>5.2<br>35.2<br>41.0      | 275<br>0.0<br>5.2<br>35.2<br>41.0 | 280<br>0.0<br>5.2<br>35.2<br>41.0      | 285<br>0.0<br>5.2<br>35.2<br>41.0  | 290<br>0.0<br>5.1<br>35.1<br>41.0  | 295<br>0.0<br>5.2<br>35.2<br>41.0 | 300<br>0.0<br>5.3<br>35.3<br>41. | 305<br>0.0<br>5.4<br>3 35.<br>0 41.  | 310<br>0.0<br>5.5<br>4 35.<br>0 41.  | 315<br>0.0<br>5.5<br>5 3!<br>0 4: |            |
| 0.0 DB<br>-10.0 DB<br>-30.0 DB                                                                                                   | 375<br>375<br>375                                                        | 381<br>381<br>380                             | 432<br>432<br>380                                    | 432<br>432<br>380                    | 432<br>432<br>380                 | 432<br>432<br>380                   | 433<br>433<br>380                      | 433<br>433<br>380                 | 433<br>433<br>380                      | 433<br>433<br>381                  | 433<br>433<br>381                  | 433<br>433<br>380                 | 432<br>432<br>380                | 432<br>432<br>379                    | 432<br>432<br>379                    | 432<br>432<br>379                 |            |

PROBABLY AFFECTED COUNTRIES: FIN NOR RUS

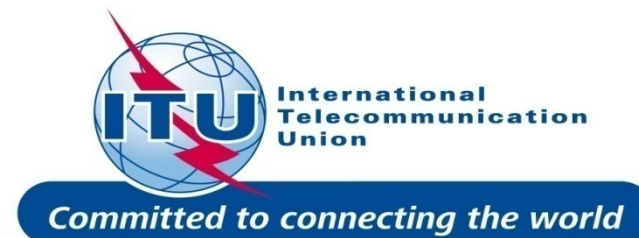

 Coordination distances at 72 azimuths (0-355degrees at 5 deg steps)

o Details of the calculation

o Intermediate data

• List of affected countries

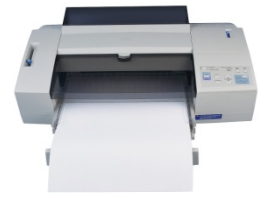

Print the Report Document

16

# **Auxiliary Contours**

Auxiliary Mode 1 reduced required loss expressed in dB

#### Auxiliary Mode 2 Angular offset between beams expressed in degrees

| ppendix 8 PFD (terrestrial serv.)                         | PFD (space serv.) Apr | pendix 7 Tools / Option | s     |
|-----------------------------------------------------------|-----------------------|-------------------------|-------|
| 🔽 Warning 🔽 Error 🔽 Progre                                | Auxiliary Contours    | 5                       |       |
| Message Module                                            | - Mode 1 (dB)         | Mode 2 (Dea)            | -     |
| Calling batch GIBC                                        |                       | mode z (Deg)            | OK    |
| Formatting da Progress indi<br>Loading data Progress indi | Add dB                | Add Deg                 | Cance |
| Reading Ref Progress indi                                 | -10.00                |                         |       |
| 1 diagram(s) g Progress indi                              | -50.00                |                         |       |
| Validating dat Progress indi                              |                       |                         |       |
|                                                           | Clear All             | Clear All               |       |
| - Calculation Output                                      |                       |                         |       |
| Aux Contours                                              |                       |                         |       |
|                                                           |                       |                         |       |

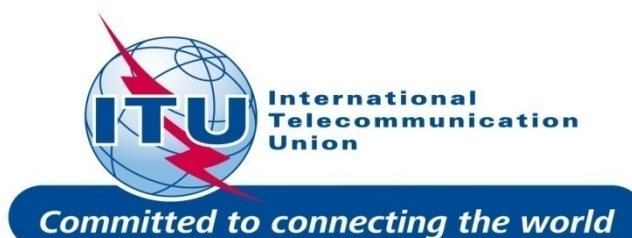

# How to produce auxiliary contours? Press Auxiliary Contours button Enter the values in the list Mode 1 (dB) (negative values) Mode 2 (deg) Perform the Calculation To add Mode 1 aux contours press the **Auxiliary Contours** button. Add Mode 1 Contours (-10dB, -30dB) **Perform Calculation Perform Report Generation**

17

# **Printing Options**

#### **Print Auxiliary**

Check **Print Auxiliary** (if auxiliary contours information exists).

This option is without effect if there is not any auxiliary contours information in the database.

#### International Telecommunication Union Committed to connecting the world

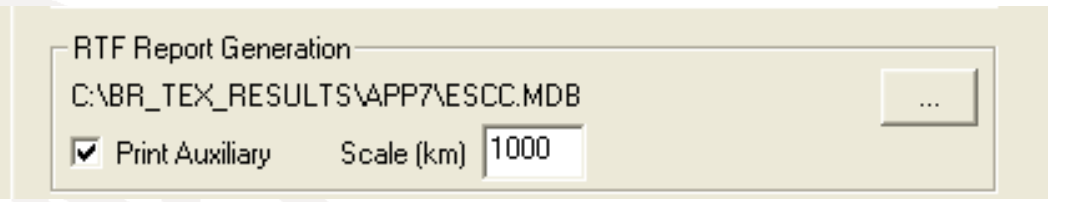

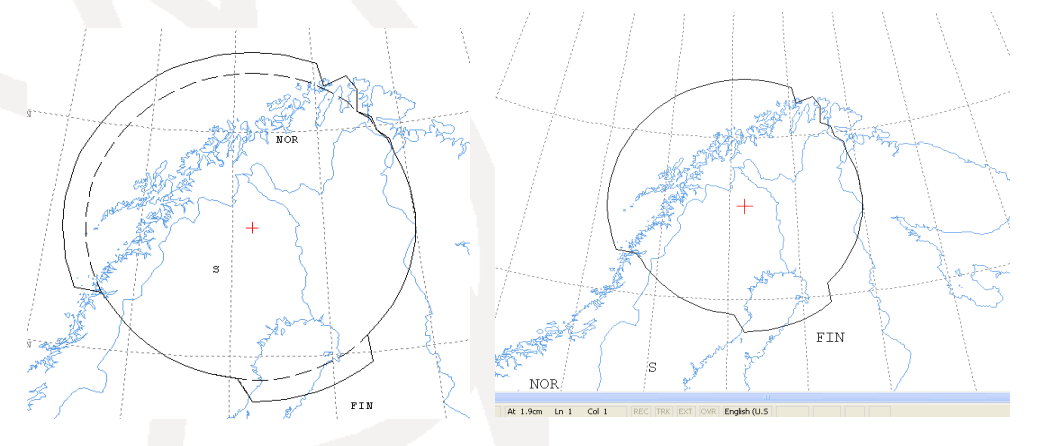

#### Distance\Scale

Size of the window of the map (expressed in Km).

By default automatic value is selected that accommodates the diagram.

Useful in comparing results from two different earth stations.

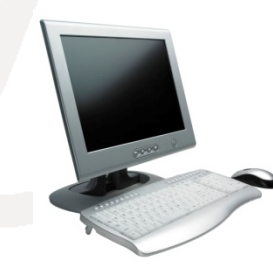

Uncheck the **Print Auxiliary** Contours option

Specify 1000Km Perform Report Generation Check the report file

### **Proposed Exercises**

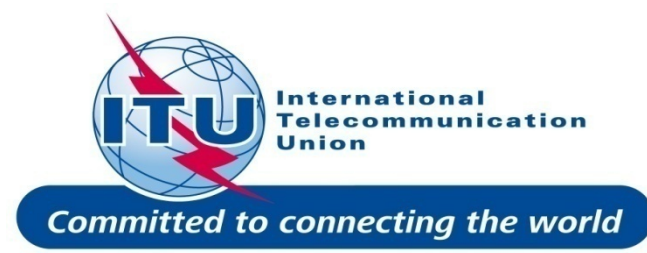

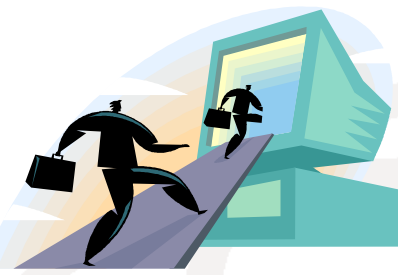

Generation of coordination contours:

I<sup>st</sup> exercise: FSS Transmitting and Receiving ES in the 6/4 GHz band -Input example database (SNS format):

Tx&RxEarthStation@6&4GHz.mdb

-ES name: MAGTAB

-ES Notice Ids: Ex.1.1 87500999 (with non-zero deg. horizon elevation angles) Ex.1.2 87501000 (with zero deg. horizon elevation angles)

2<sup>nd</sup> exercise: FSS Transmitting ES in the 8 GHz band -Input example database (SNS format):

TxEarthStation@8GHz.mdb

-ES name: MAGTAB

-ES Notice Ids: Ex. 2.1 87500999 (with non-zero deg. horizon elevation angles) Ex. 2.2 87501000 (with zero deg. horizon elevation angles)

19

## **Proposed Exercises**

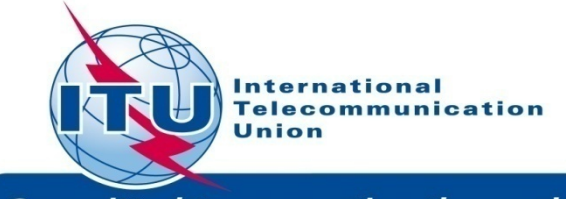

Committed to connecting the world

## Input and solution files

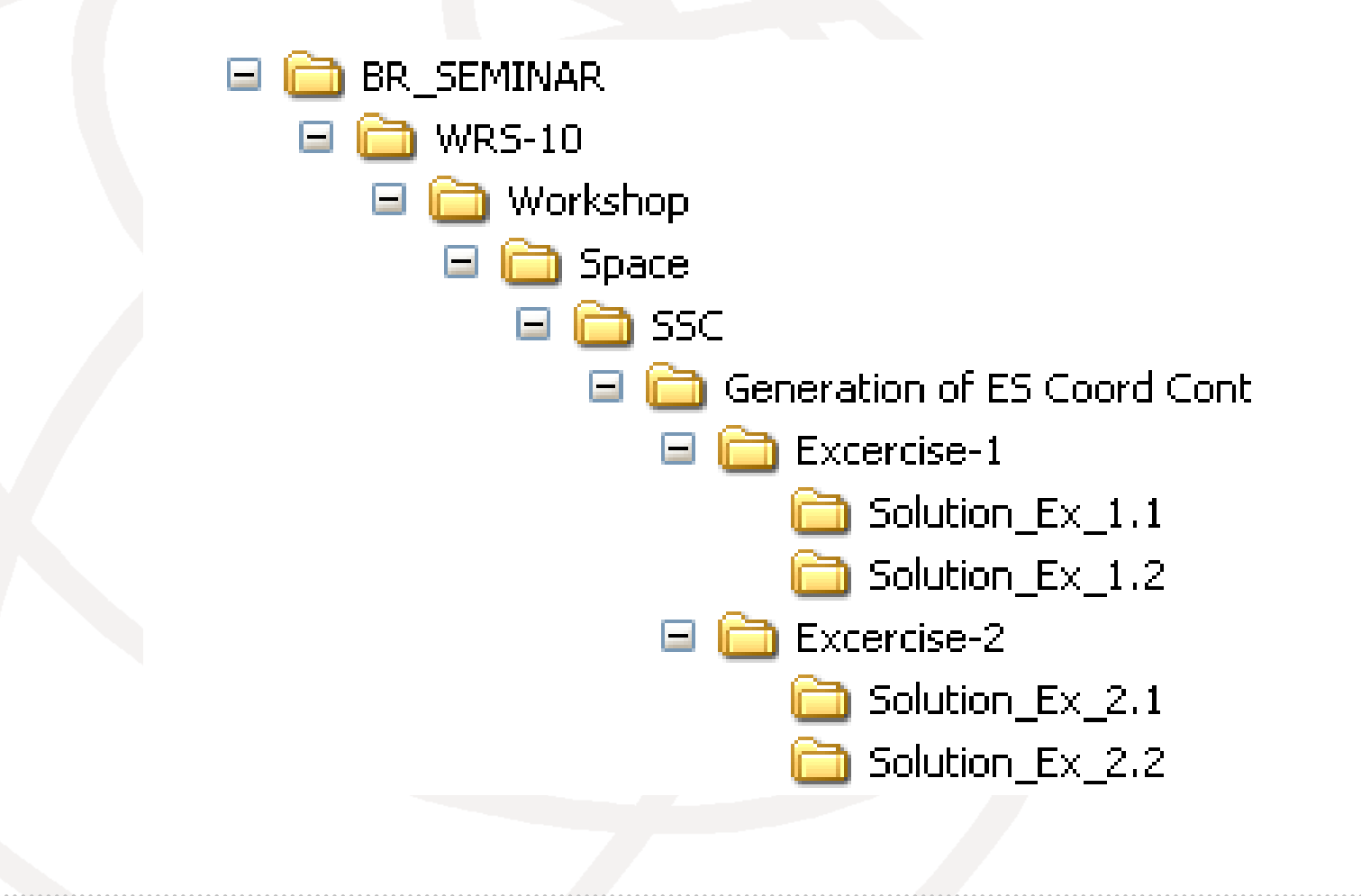

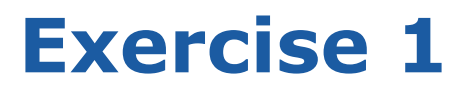

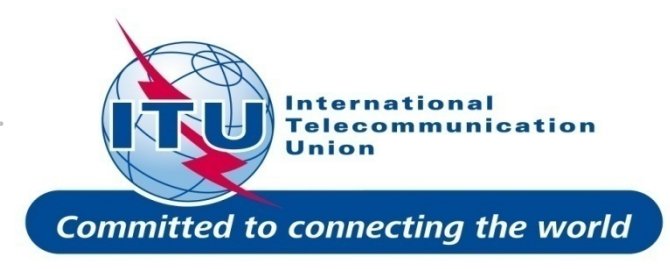

### **FSS Transmitting** and **Receiving ES** in the **6/4 GHz band** Input database (SNS format):

### Tx&RxEarthStation@6&4GHz.mdb

- ES name: MAGTAB
- Ex. 1.1 ES notice id: 87500999 (non-zero deg. horizon elevation angles)
- Ex. 1.2 ES notice id: 87501000 (zero deg. horizon elevation angles)

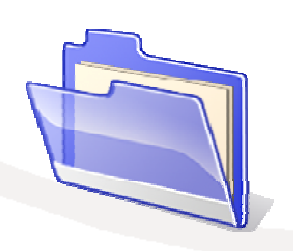

Solution\_Ex\_1.1
Solution\_Ex\_1.2
Tx&RxEarthStation@6&4GHz.mdb

## **AP7 Capture/View - Exercise 1**

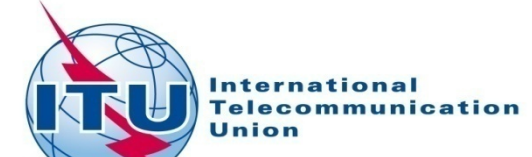

| AP7 Input Capture          | A 1774                   |                             |            |                      | - 🗆 🛛 orla                  |
|----------------------------|--------------------------|-----------------------------|------------|----------------------|-----------------------------|
| 0                          | pen Tx&Rx                | EarthStation                | @6&4GHz    | mdb database         | <u></u> ΥΡ <sup>±</sup>     |
|                            |                          |                             |            |                      |                             |
|                            |                          |                             |            |                      |                             |
| Open Database              |                          | Station name and pre        | ss Search: |                      |                             |
| New AP7 Input              |                          | Notice ID:<br>Station name: |            | Search               |                             |
|                            | Ų                        |                             |            | ordicit              |                             |
| Select an Earth Station    |                          |                             |            |                      |                             |
| ntc_id stn_norms           |                          | MIT 14                      | F 26       | nin long sec lat_deg |                             |
| 87501000 MAGTAD            | MLT                      | MLT 14                      | E 20       | 40 35                | Edit Earth Station          |
| Calastan                   |                          | <b>6 1 1 1</b>              | Pat        |                      |                             |
| Select an e                | earth statio             | on from the                 | list       |                      | Clone Earth Station         |
|                            |                          |                             |            | View/Edit 1          | <sup>st</sup> Earth Station |
|                            |                          |                             |            |                      | Delete Earth Station        |
| <                          |                          |                             |            | >                    |                             |
| 2 earth stations found.    |                          |                             |            |                      |                             |
|                            |                          |                             |            |                      |                             |
|                            |                          |                             |            |                      |                             |
| C:\Br_soft\data\TxRxEarthS | tation@6 <u>4</u> GHz.md | b                           |            |                      |                             |

## **Exercise 1 - AP7 Capture/View**

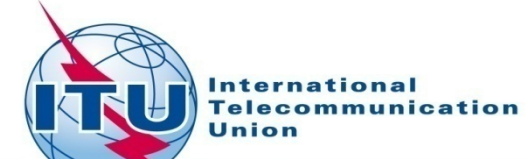

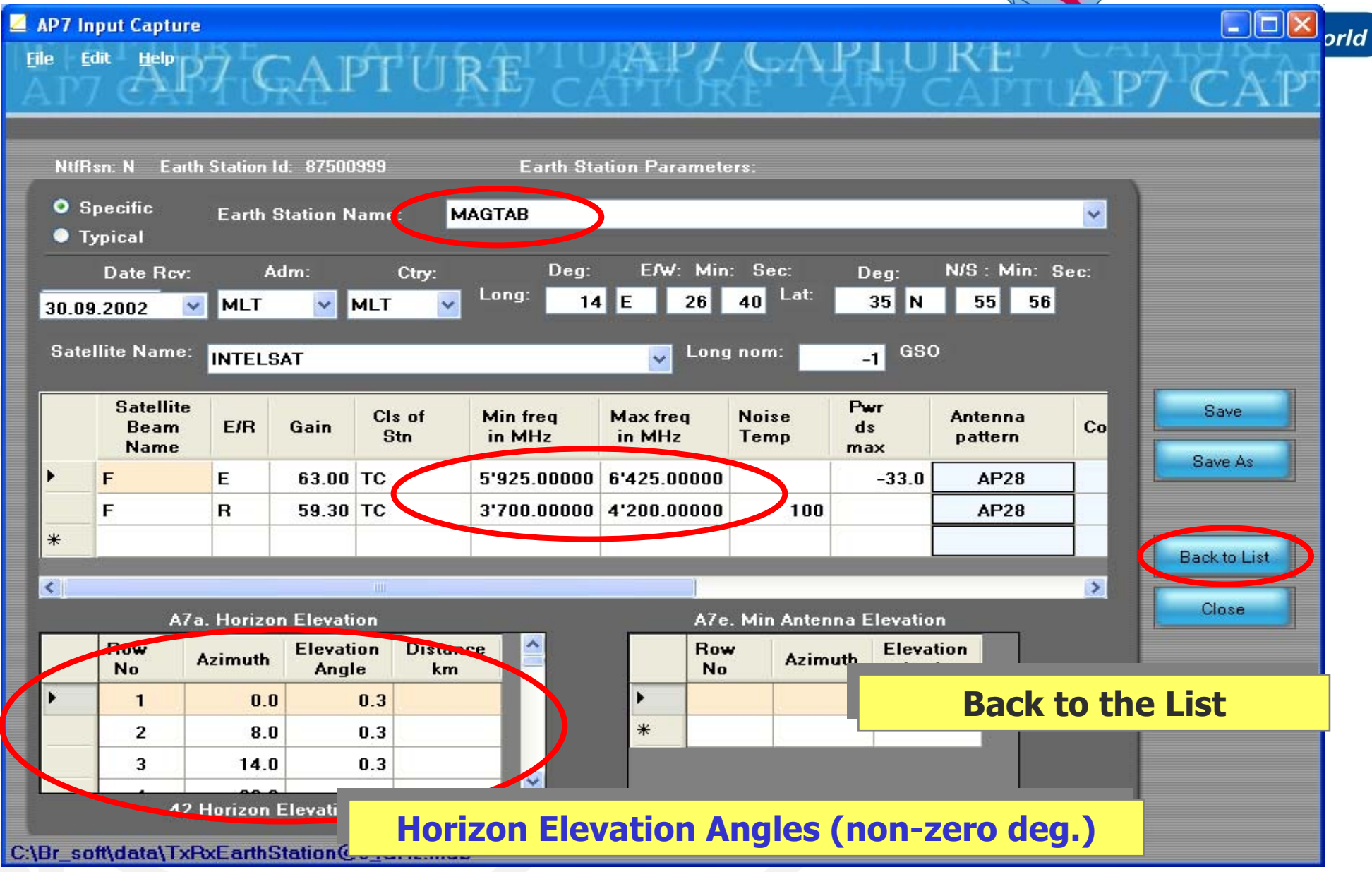

## **Exercise 1 - AP7 Capture/View**

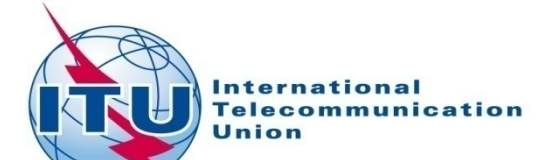

| 6   |                  |               |                      |              |                      |             |                    |               |                      |          |               |                                                                                                    |     |
|-----|------------------|---------------|----------------------|--------------|----------------------|-------------|--------------------|---------------|----------------------|----------|---------------|----------------------------------------------------------------------------------------------------|-----|
| 2   | AP7 Input        | Capture       |                      |              |                      |             |                    |               |                      |          |               |                                                                                                    |     |
| F   | ile <u>E</u> dit | Help          |                      | 1 hrs        | Al'                  | I U PA      | PI                 | (-A)          | 211                  | R/H      | TCAL          | 4474                                                                                                    |     |
|     |                  | ARAC          | AP1                  | UR           | 127                  |             | 7 64               | 71U           | 時時で                  | ADT      | TIA D7        | CA                                                                                                    | DÉ  |
| 2   | 21 / X           | omi i U       | NL                   | - 12         | 1 7                  | CAL .       | LUN.               | $E_{\pm} = F$ | $\frac{1}{\sqrt{2}}$ | -M1/1    | Unit /        | CA                                                                                                    | 1 . |
|     |                  |               |                      |              |                      |             |                    |               |                      |          |               |                                                                                                    |     |
|     |                  |               |                      |              |                      |             |                    |               |                      |          |               |                                                                                                    |     |
| r   | _                |               |                      |              |                      |             |                    |               |                      |          |               |                                                                                                    |     |
|     | Open Data        | abase         | (                    | Plea<br>Stat | ase type<br>tion nan | in a Notice | e ID or<br>Search: |               |                      |          |               |                                                                                                    |     |
| F   | _                |               | -                    |              |                      | ie and pres | s ocarcii.         |               |                      |          |               |                                                                                                    |     |
|     | New AP7          | Input         |                      |              |                      |             |                    |               | -                    |          |               |                                                                                                    |     |
|     |                  |               |                      | Stat         | ion nan              | ne:         |                    |               | Sear                 | rch      |               |                                                                                                    |     |
|     |                  |               |                      |              |                      |             |                    |               |                      |          |               |                                                                                                    |     |
| 8   | Gelect an E      | arth Station  |                      |              |                      |             |                    |               |                      |          |               |                                                                                                    |     |
| Г   | nto id           | ate esera     | a duo                | ntuk ora     | estin i              | long dog    | long out           | long min      | long ooo             | lat dad  |               |                                                                                                    |     |
|     | 07500000         | Sur_name      | aum<br>Nat T         | ntook_org    | Cuy<br>Lu T          | long deg    | Tong_ew            | nong_mm       | 10ng_sec             |          |               |                                                                                                    |     |
|     | 07501000         | MAGTAD        | NUT.                 |              |                      | 1.4         |                    | 20            | 40                   | 30       | 12            | The second second second second second second second second second second second second second second second s |     |
|     | 87501000         | MAGTAB        |                      |              |                      | 14          |                    | 20            | [40                  | 30       | Edit Earth S  | tation                                                                                                    |     |
|     |                  |               |                      |              |                      |             |                    |               |                      |          |               |                                                                                                    |     |
|     |                  |               |                      |              |                      |             |                    |               |                      |          | Clone Earth S | Station                                                                                                    |     |
|     |                  |               |                      |              |                      |             |                    |               |                      |          | and East      |                                                                                                    |     |
|     |                  |               |                      |              |                      |             |                    |               | view/                | Ealt     |               | n Statio                                                                                                    | on  |
|     |                  |               |                      |              |                      |             |                    |               |                      |          |               |                                                                                                    |     |
|     |                  |               |                      |              |                      |             |                    |               |                      |          | Delete Earth  | Station                                                                                                    |     |
|     |                  |               | - 1117               |              |                      |             |                    |               |                      |          |               |                                                                                                    |     |
| -   | •                |               |                      |              |                      |             |                    |               |                      | <u> </u> |               |                                                                                                    |     |
| 1   | earth sta        | tions found.  |                      |              |                      |             |                    |               |                      |          |               |                                                                                                    |     |
|     |                  |               |                      |              |                      |             |                    |               |                      |          |               |                                                                                                    |     |
|     |                  |               |                      |              |                      |             |                    |               |                      |          |               |                                                                                                    |     |
|     |                  |               |                      |              |                      |             |                    |               |                      |          |               |                                                                                                    |     |
| C:1 | Br_soft\d        | ata\TxRxEarth | Station@6 <u>4</u> 0 | GHz.mdb      |                      |             |                    |               |                      |          |               |                                                                                                    |     |

## **Exercise 1 - AP7 Capture/View**

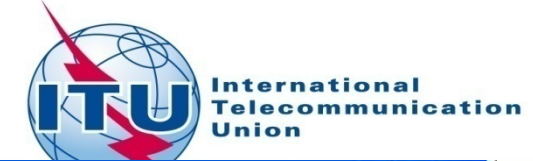

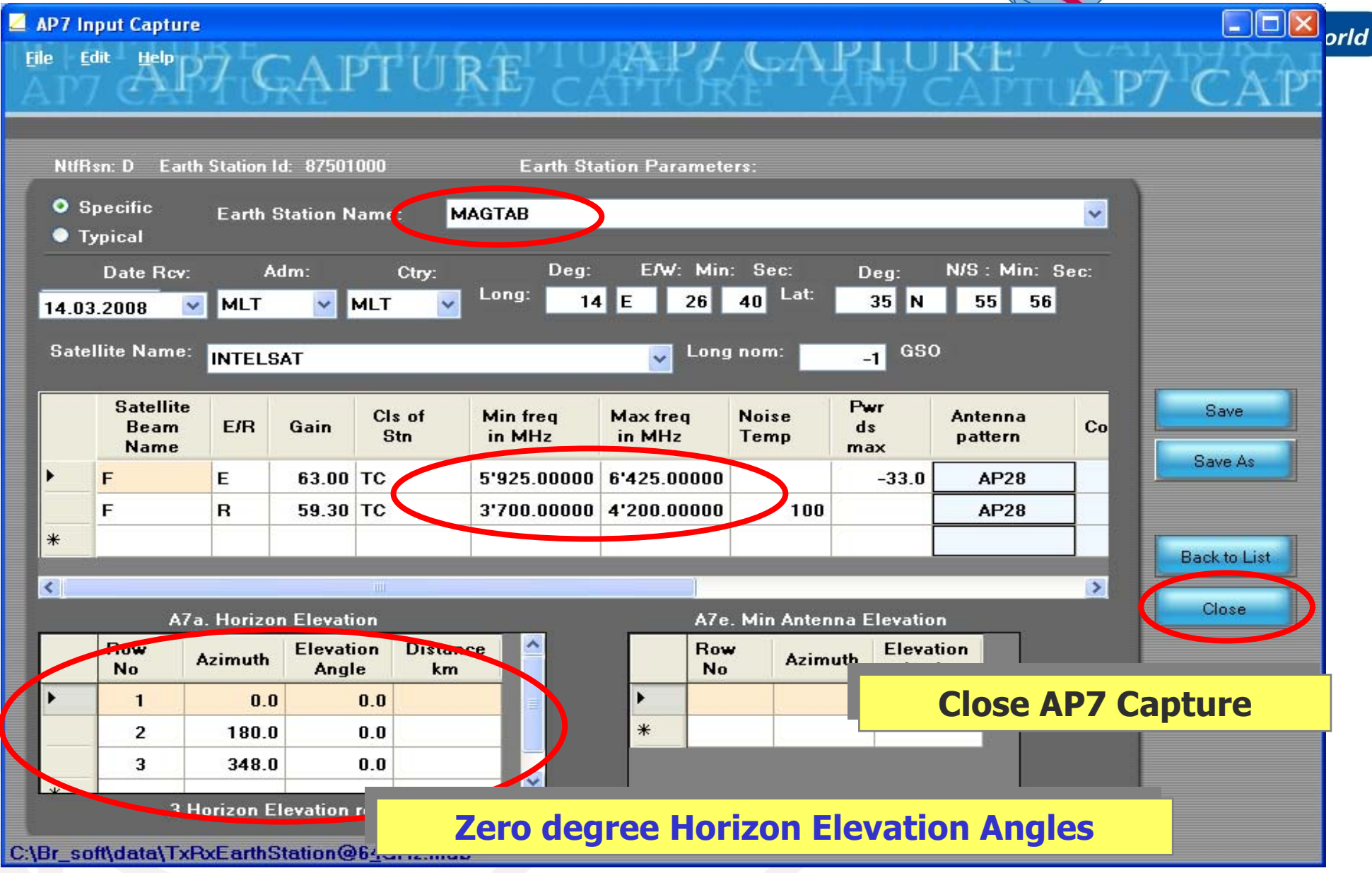

### **Exercise 1 - GIBC – Open input Database**

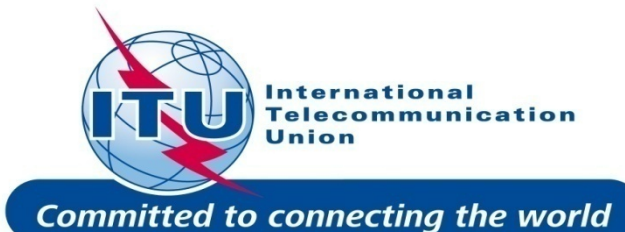

| Gibc - Graphical Interface for Batch Calculations                                                                                                    |
|----------------------------------------------------------------------------------------------------|
| Appendix 8 PFD (terrestrial serv.) PFD (space serv.) Appendit 7 Tools / Options                                                                                                    |
| Additional GIMS Databases                                                                                                    |
| Additional GIMS Databases<br>Container Database Container Path<br>Add Clear List<br>SRS Database<br>SRS Database<br>SRS DATABASE<br>SRS DATABASE<br>SRS D |
|                                                                                                    |
|                                                                                                    |

### •Run GIBC

•Select the **Tools & Options** tab

•Change the SRS database reference input file:

⇒ Browse and Select the following file from the Workshop directory

**Fx&RxEarthStation@6&4GHz .mdb** 

## Exercise 1 - GIBC – Calculate

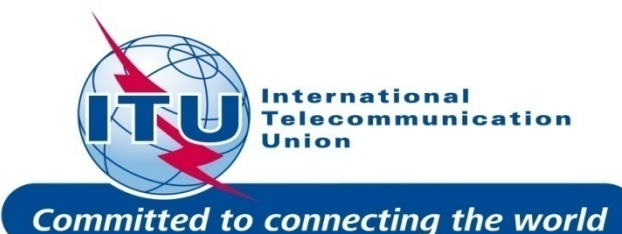

| Appendix 8 PFD (terrestrial serv.) PFD (space erv.) Appendix 7 Tools / Options<br>Network ID: 87500999<br>Varning Error Progress<br>Message Module Code<br>Mode 1 (dB) Mode 2 (Deg) OK<br>Add Deg OK<br>Calculation Dutput<br>Aux Contours<br>Calculation Dutput<br>Aux Contours<br>Clear All Clear All<br>Version<br>1.4.03 Appendix 7<br>EXIT Help                                                                                                    | Gibc - Graphical Interface for Batch Calculations                                                                        |
|----------------------------------------------------------------------------------------------------|----------------------------------------------------------------------------------------------------|
| Message Module Code     Auxiliary Contours     Mode 1 (dB)     Mode 2 (Deg)     OK     Add     Deg     Calculation Dutput     Aux Contours     Clear All     Clear All     Print Auxiliary     Scale (km)     Litticture     Litticture     Aux Contours     Litticture     Clear All     Version   1.4.0.3     Appendix 7     Litticture     Clear All | Appendix 8 PFD (terrestrial serv.) PFD (space serv.) Appendix 7 Tools / Options<br>Network ID: 87500999 Calculate Report |
| Auxiliary Contours     Mode 1 (dB)     Mode 1 (dB)     Add     Deg     Calculation Dutput     Aux Contours     Dut DB:   C:VBR_TEX_RESULTSVAPP7VESCC.MDB     C:VBR_TEX_RESULTSVAPP7VESCC.MDB     Version   1.4.0.3     Appendix 7     EXIT     Help                                                                                                    | Message Module Lode                                                                                                    |
| Mode 1 (dB) Mode 2 (Deg) OK   Add Deg Cancel     Calculation Output   Aux Contours   Out DB: C:\BR_TE   RTF Report Genera   C:\BR_TEX_RESULTS\APP7\ESCC.MDB   ✓ Print Auxiliary   Scale (km)     Version   1.4.0.3     Add     EXIT     Help                                                                                                    | Auxiliary Contours                                                                                                    |
| C:\BR_TEX_RESULTS\APP7\ESCC.MDB<br>✓ Print Auxiliary Scale (km)<br>Version<br>1.4.0.3 Appendix 7<br><u>E</u> XIT Help                                                                                                    | Mode 1 (dB)   Add   Calculation Output   Aux Contours   Out DB:   C:\BR_TE   BTF Report Genera                           |
| Version<br>1.4.0.3 Appendix 7<br><u>E</u> XIT Help                                                                                                    | C:\BR_TEX_RESULTS\APP7\ESCC.MDB                                                                                          |
| <u>E</u> XIT Help                                                                                                    | Version<br>1.4.0.3 Appendix 7                                                                                            |
|                                                                                                    | <u>E</u> XIT Help                                                                                                    |

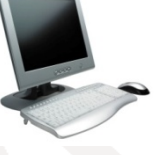

- •Select the Appendix 7 tab
- •Enter the 1<sup>st</sup> Earth Station notice Id.(Ex.1.1 Non-Zero deg horizon elevation angle):

### 87500999

- •Select the values for generating Auxiliary Contours :
  - -10 dB and -20 dB for mode 1
- Calculate
- •Create and Open the Report

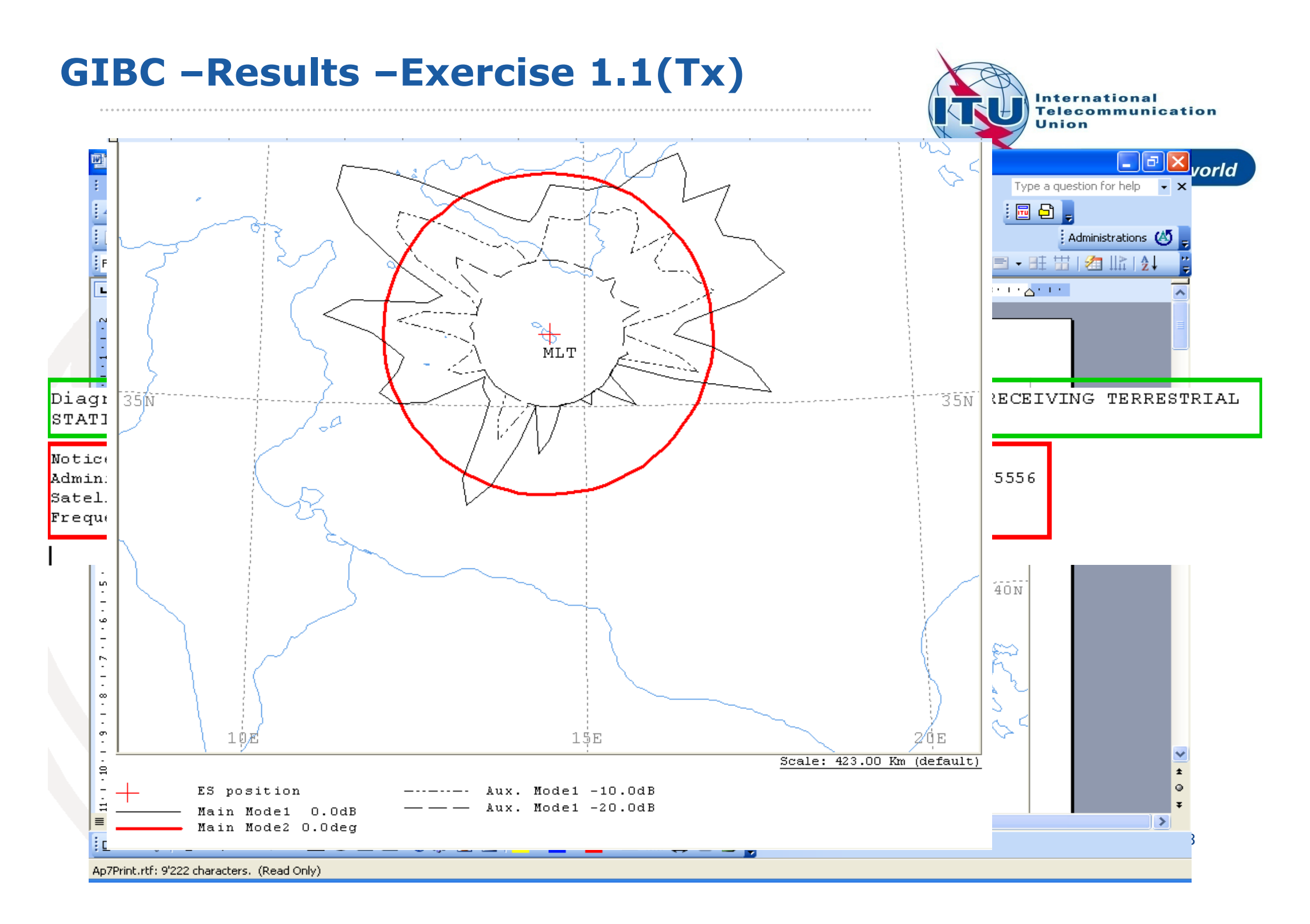

### **GIBC** – Results – Exercise 1.1 (Tx)

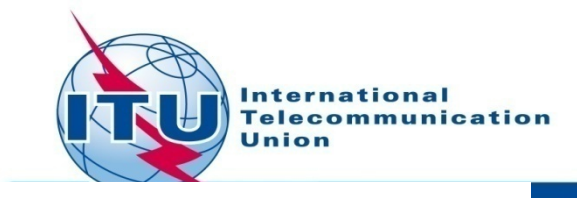

ANALYSIS DATE AND TIME: 2010-10-07 11:43:35 VERSION: 1.5.0.7Appendix 7/Plt-1.6.0.0/Frm-1.8.0.0/Clc-1.5.0.2/Prp-1.2.0.0/SNS-1.0.0.142/AP7F-1.0.0.142/Re

| Diagram 1: | 2.1 | TABLE7. | TRANSMITTING | GSO | ES | in | FIXED | -SATELLITE | SERVICE | W. I |
|------------|-----|---------|--------------|-----|----|----|-------|------------|---------|------|
| -          | -   | -       |              |     |    |    |       |            |         |      |

| NOTICE ID: 87     | 7500999       | EARTH STATION N | IAME :    | MAGTAB               | EARTH        | STAT |
|-------------------|---------------|-----------------|-----------|----------------------|--------------|------|
| ADM/GEO_AREA: ML  | LT/MLT        | RAIN CLIMATICAN | ZONE: K   |                      |              |      |
| SATELLITE NAME:   | INTELSA       | Т               | SATELLITE | ORBITAL POSITION:    | -1.00 DEG    |      |
| ANTENNA AZIMUTH:  | 205.21        | DEG             | AN        | TENNA ELEVATION:     | 45.19 DEG    |      |
| FREQUENCY BAND:   | 5925.00       | -6425.00 MHZ    | AS        | SIGNED FREQUENCY:    | 6175.00 MHZ  |      |
| MAXIMUM ANTENNA G | GAIN: 63.0 DB | I               | MA        | XIMUM POWER DENSITY: | -33.0 DBW/HZ |      |
| ANTENNA PATTERN:  | APERR 0       | 01V01           |           |                      |              |      |
| 2.1 TABLE7 Model: | PLM DUCTING   |                 |           |                      |              |      |

TRANSMISSION LOSS MODE 1:180.0 DB (DOES NOT INCLUDE HOR. CORR. AND ANT. GAIN)TRANSMISSION LOSS MODE 2:134.0 DB

AZIMUTH 56.8 62.5 65.5 68.8 72.2 75.8 79.2 82.2 85.6 89.5 93.3 9d OFF-AXIS 54.0 59.7 HOR.ELEV. 0.7 0.2 0.9 0.2 0.4 0.4 0.6 0.7 0.6 0.4 0.3 1.1 0.5 0.1 HOR.CORR. 20.2 16.415.1 18.5 19.7 18.2 15.5 8.8 12.3 22.6 24.3 17.8 9.2 -10.0 - 10.0 - 10.0 - 10.0 - 10.0 - 10.0 - 10.0 - 10.0 - 10.0 - 10.0 - 10.0 - 10.0 - 10.0ANT.GAIN COORDINATION DISTANCE (KM) MODE 1 0.0 DB -10.0 DB -20.0 DB MODE 2 0.0 DEG 

PROBABLY AFFECTED COUNTRIES: I

orld

#### **GIBC – Results – Exercise 1.1 (Rx)**

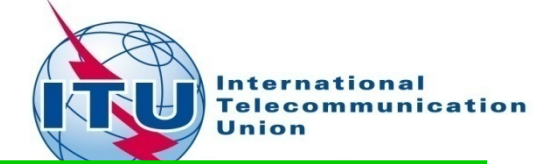

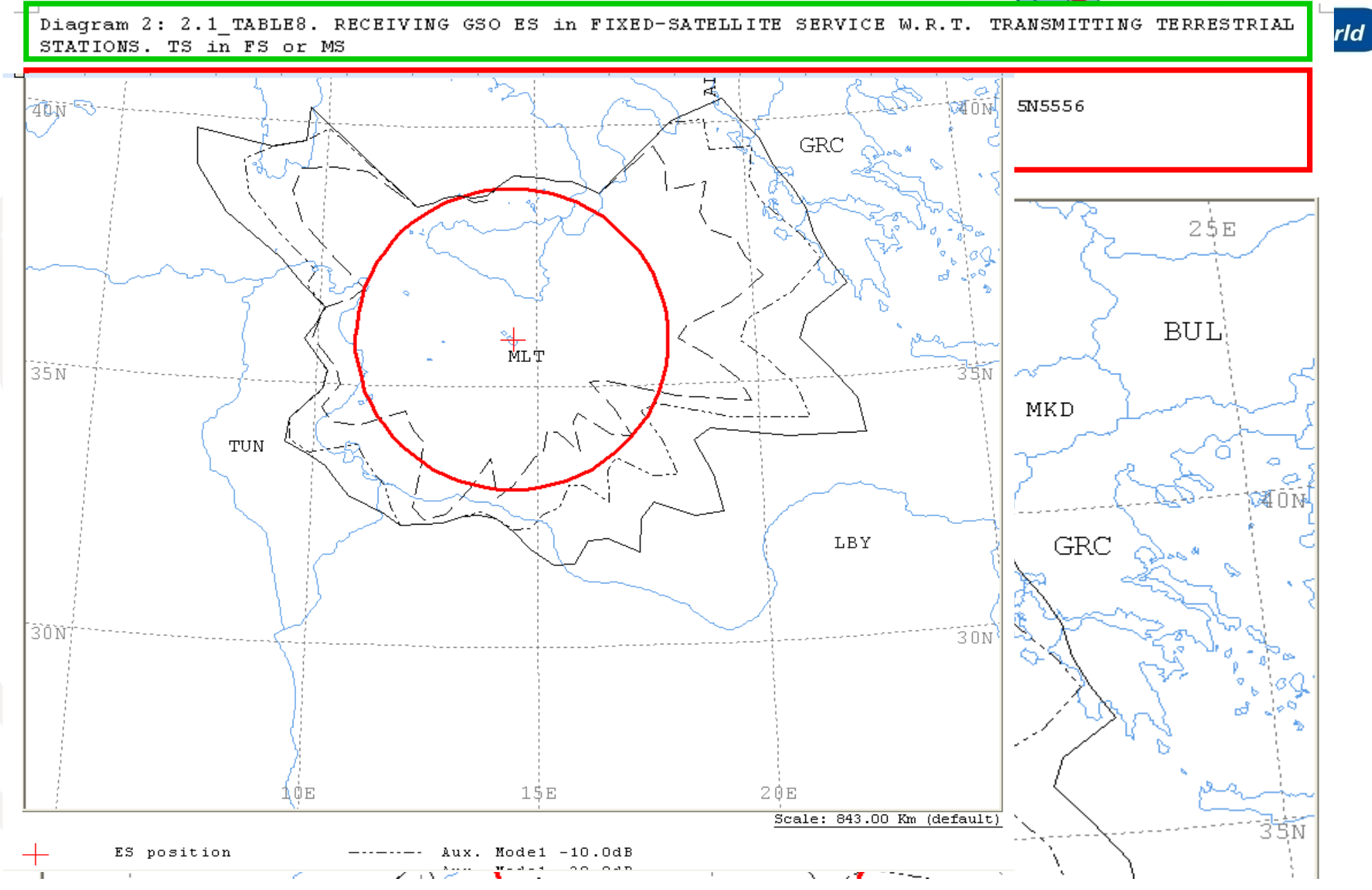

#### **GIBC – Results – Exercise 1.1 (Rx)**

PROBABLY AFFECTED COUNTRIES: ALB GRC I LBY TUN

International

ANALYSIS DATE AND TIME: 2010-10-07 11:43:35 VERSION: 1.5.0.7Appendix 7/Plt-1.6.0.0/Frm-1.8.0.0/Clc-1.5.0.2/Prp-1.2.0.0/SNS-1.0.0.142/AP7F-1.0.0.142/Re\_

Diagram 2: 2.1\_TABLE8. RECEIVING GSO ES in FIXED-SATELLITE SERVICE W.R.T

| NOTICE ID:     | 8750099   | 99            | EAR'   | ТН STA | TION  | NAME : |        |        | MA     | GTAB           |         |           | EARTH | STAT  |  |
|----------------|-----------|---------------|--------|--------|-------|--------|--------|--------|--------|----------------|---------|-----------|-------|-------|--|
| ADM/GEO_AREA:  | MLT/ML7   | 7             | RAI    | N CLIM | ATICA | L ZON  | Е: К   |        |        |                |         |           |       |       |  |
| SATELLITE NAME | 5:        | INTEL         | SAT    |        |       | SATE   | LLITE  | ORBITA | AL POS | ITION:         | -1      | .00 DI    | EG    |       |  |
| ANTENNA AZIMUT | ГН :      | 205.2         | 1 DEG  |        |       |        | ANT    | ENNA   | ELEVAT | TION:          | 45      | .19 DI    | EG    |       |  |
| FREQUENCY BANI | D:        | 3700.         | 00-420 | 0.00 1 | MHZ   |        | ASS    | GIGNED | FREQU  | JENCY:         | 39      | 50.00     | MHZ   |       |  |
| MAXIMUM ANTENN | NA GAIN:  | 59.3          | DBI    |        |       |        | MAX    | IMUM   | POWER  | DENSI          | TY: •   | – DBW     | /HZ   |       |  |
| ANTENNA PATTER | RN:       | APERR         | _001V0 | 1      |       |        |        |        |        |                |         |           |       |       |  |
| 2.1_TABLE8 Mod | del: PLM_ | DUCTI         | NG     |        |       |        |        |        |        |                |         |           |       |       |  |
| TRANSMISSION   | OCC MODE  | - 1.          | 204    |        | (DOFC | NOT    |        |        | CORR   | A ND           | א אוידי | C 7 T NI) |       |       |  |
| TRANSMISSION I | JOSS MODE | 5 I.<br>7 0 0 | 204    | ם שם פ | (DOF2 | NOT    | INCLUD | L HOR  | CORR   | . AND          | ANI.    | GAIN)     |       |       |  |
| IRANSMISSION I | JOSS MODE | <u> </u>      | 162    | .9 06  |       |        |        |        |        |                |         |           |       |       |  |
| AZIMUTH        | 0         | 5             | 10     | 15     | 20    | 25     | 30     | 35     | 40     | 45             | 50 !    | 55        | 60    | 65    |  |
| OFF-AXIS       | 129.3     | 131.1         | 132.6  | 133.6  | 134.3 | 3 134  | .6 134 | .4 133 | 8.8 13 | 2.7 <b>1</b> 3 | 1.2 1   | 29.6 1    | 127.4 | 125.1 |  |
| HOR.ELEV.      | 0.3       | 0.3           | 0.3    | 0.3    | 0.3   | 0.2    | 0.2    | 0.2    | 0.3    | 0.4            | 0.2     | 0.3       | 0.3   | 0.2   |  |
| HOR.CORR.      | 11.8      | 11.8          | 11.8   | 11.6   | 10.8  | 9.8    | 9.2    | 9.2    | 10.8   | 13.8           | 8.0     | 12.0      | 12.2  | 9.    |  |
| ANT.GAIN       | -10.0     | -10.0         | -10.0  | -10.0  | -10.  | 0 -10  | .0 -10 | .0 -10 | ).0 -1 | 0.0 -1         | .0.0 -3 | 10.0 -    | -10.0 | -10.C |  |
| COORDINATION I | DISTANCE  | (KM)          |        |        |       |        |        |        |        |                |         |           |       |       |  |
| MODE 1         |           |               |        |        |       |        |        |        |        |                |         |           |       |       |  |
| 0.0 DB         | 349       | 349           | 349    | 350    | 357   | 359    | 359    | 569    | 672    | 663            | 665     | 655       | 661   | 668   |  |
| -10.0 DB       | 349       | 349           | 349    | 350    | 357   | 359    | 359    | 567    | 612    | 573            | 644     | 596       | 593   | 611   |  |
| -20.0 DB       | 349       | 349           | 349    | 350    | 357   | 359    | 359    | 504    | 487    | 449            | 522     | 471       | 469   | 506   |  |
| MODE 2         |           |               |        |        |       |        |        |        |        |                |         |           |       |       |  |
| 0.0 DEG        | 321       | 321           | 321    | 321    | 321   | 321    | 321    | 321    | 321    | 321            | 321     | 321       | 322   | 322   |  |
|                |           |               |        |        |       |        |        |        |        |                |         |           |       |       |  |

worid

#### **GIBC** – Results - Exercise 1.1

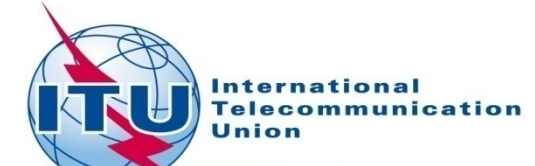

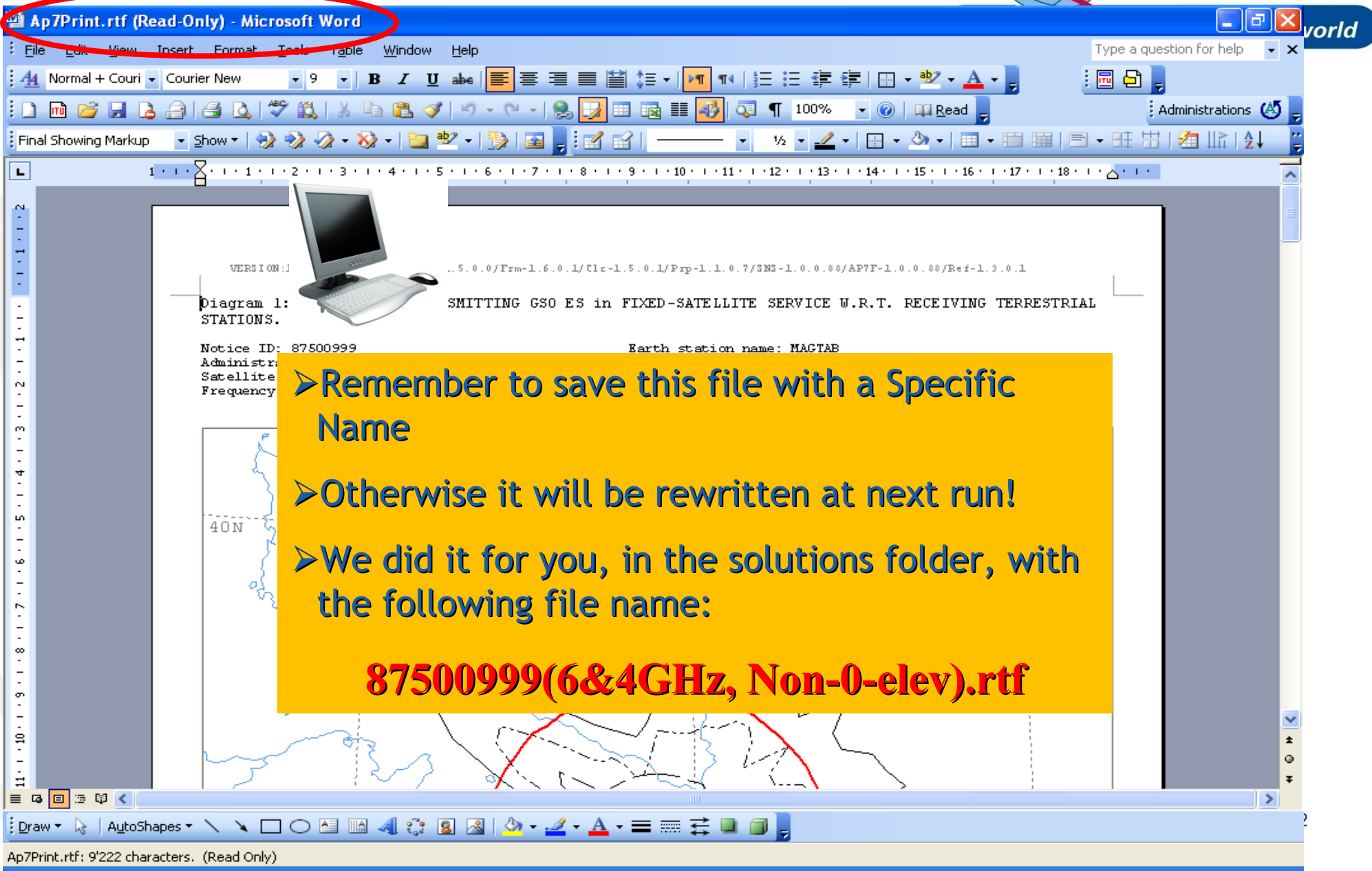

### **GIBC – Report re-generation – Exercise 1.2**

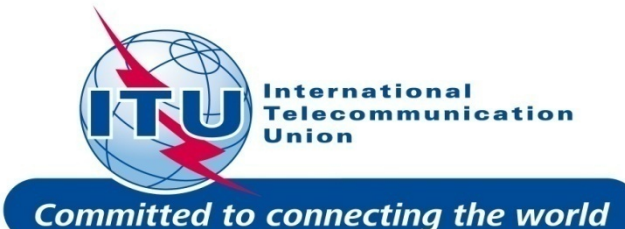

|                                                                                                   | icat inter                                                       | face for                     | Batch            |                             | × |  |  |  |  |  |
|---------------------------------------------------------------------------------------------------|------------------------------------------------------------------|------------------------------|------------------|-----------------------------|---|--|--|--|--|--|
| Appendix 8<br>Appendix 7                                                                          | PFD (terr                                                        | estrial serv.)<br>endix 30B  | PFD (:<br>Tools  | space serv.)<br>: / Options |   |  |  |  |  |  |
| Network ID: 87501                                                                                 | 000                                                              | ļ                            | Calculate        | Report                      | ) |  |  |  |  |  |
| ▼ Warning ▼ Error ▼ Progress                                                                      |                                                                  |                              |                  |                             |   |  |  |  |  |  |
| Message M                                                                                         | fodule C                                                         | Code                         |                  |                             |   |  |  |  |  |  |
|                                                                                                   |                                                                  |                              |                  |                             |   |  |  |  |  |  |
|                                                                                                   |                                                                  |                              |                  |                             |   |  |  |  |  |  |
|                                                                                                   |                                                                  |                              |                  |                             |   |  |  |  |  |  |
| <                                                                                                 |                                                                  |                              |                  | >                           |   |  |  |  |  |  |
| Calculation Output                                                                                | lt                                                               |                              |                  |                             |   |  |  |  |  |  |
|                                                                                                   |                                                                  |                              |                  |                             |   |  |  |  |  |  |
| Aux Contours                                                                                      |                                                                  |                              |                  |                             |   |  |  |  |  |  |
| Aux Contours Out DB: C:\BR_T                                                                      | rex_results∨                                                     | APP7\ESCC.ME                 | ЭB               |                             |   |  |  |  |  |  |
| Aux Contours Out DB: C:\BR_T                                                                      | reX_RESULTSV                                                     | APP7\ESCC.ME                 | DB               |                             |   |  |  |  |  |  |
| Aux Contours<br>Out DB: C:\BR_T<br>RTF Report Gene<br>C-BR_TEX_RESI                               | reX_RESULTSV<br>ration<br>ULTSVAPP7\875                          | APP7\ESCC.ME                 | )B<br>0-ele).mdb |                             |   |  |  |  |  |  |
| Aux Contours Out DB: C:\BR_T RTF Report Gene C:\BR_TEX_RESI Print Auxilian                        | TEX_RESULTSV<br>ration<br>ULTSVAPP7\875<br>Scale (km)            | APP7\ESCC.MC<br>01000(64GHz, | )B<br>0-ele).mdb |                             |   |  |  |  |  |  |
| Aux Contours Out DB: C:\BR_T  BTF Report Gene C:\BR_TEX_RESU F Print Auxilian Version             | TEX_RESULTSV<br>ration<br>ULTS\APP7\875<br>Scale (km)            | APP7\ESCC.ME                 | )B<br>0-ele).mdb |                             | > |  |  |  |  |  |
| Aux Contours Out DB: C:\BR_T RTF Report Gene C:\BR_TEX_RESU F Print Auxiliar Version 1.5.0.7 Appe | rEX_RESULTSV<br>ration<br>ULTSVAPP7\875<br>Scale (km)<br>endix 7 | APP7\ESCC.ME                 | )B<br>0-ele).mdb |                             |   |  |  |  |  |  |

#### •Run GIBC

•Select the Appendix 7 page

•Enter the 2<sup>nd</sup> Earth Station notice Id. (Ex.1.2 Zero deg horizon elevation angle):

#### 87501000

Select resulting database

#### 87501000(6&4GHz, 0-elev).mdb

- •Disable print of auxiliary contours
- •Enter a value for the scale
- •Re-create the output Report

#### **GIBC – Results - Exercise 1.2**

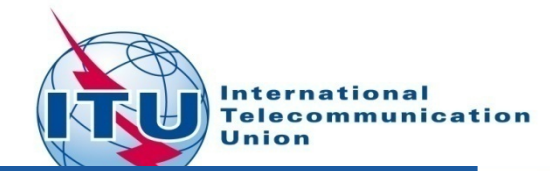

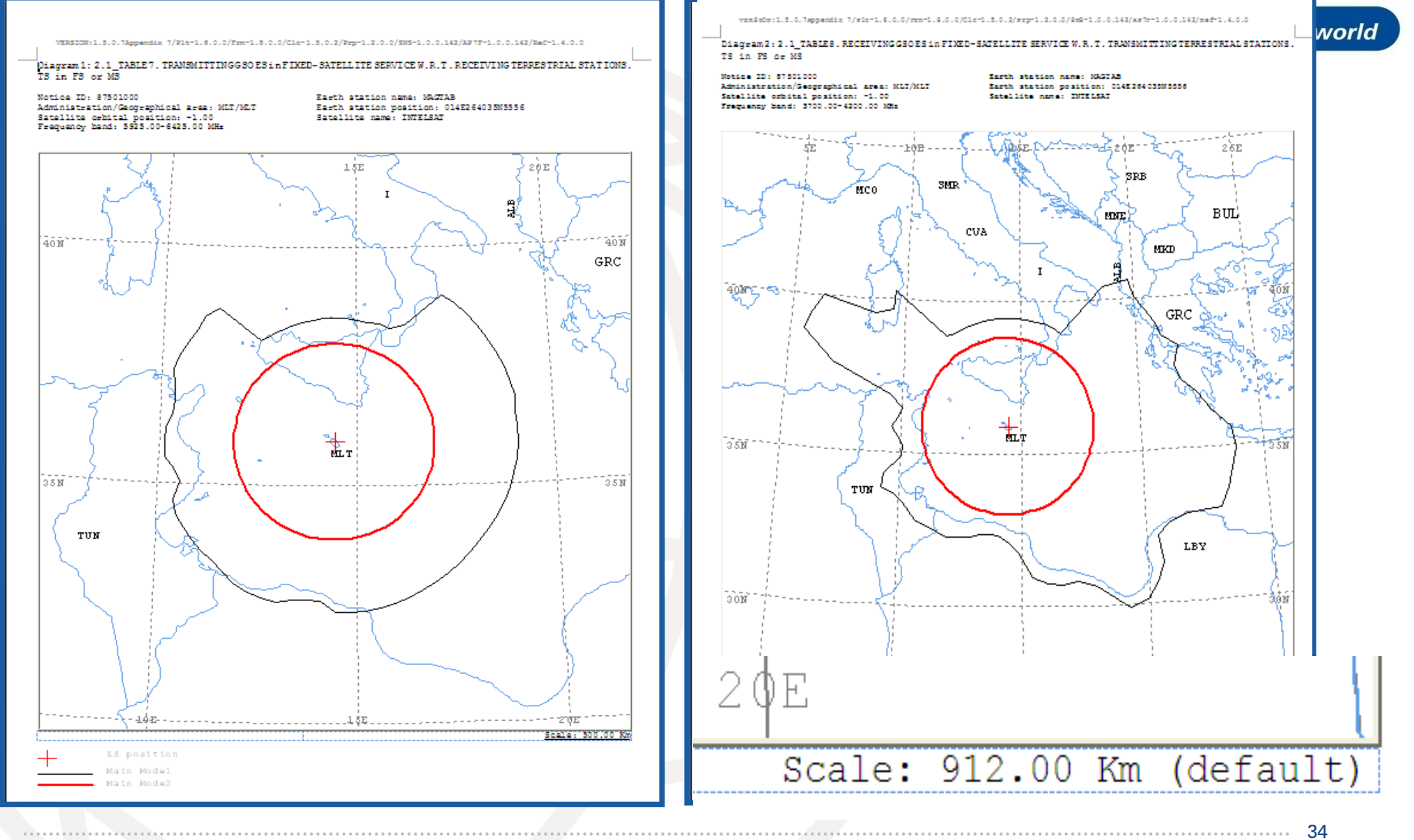

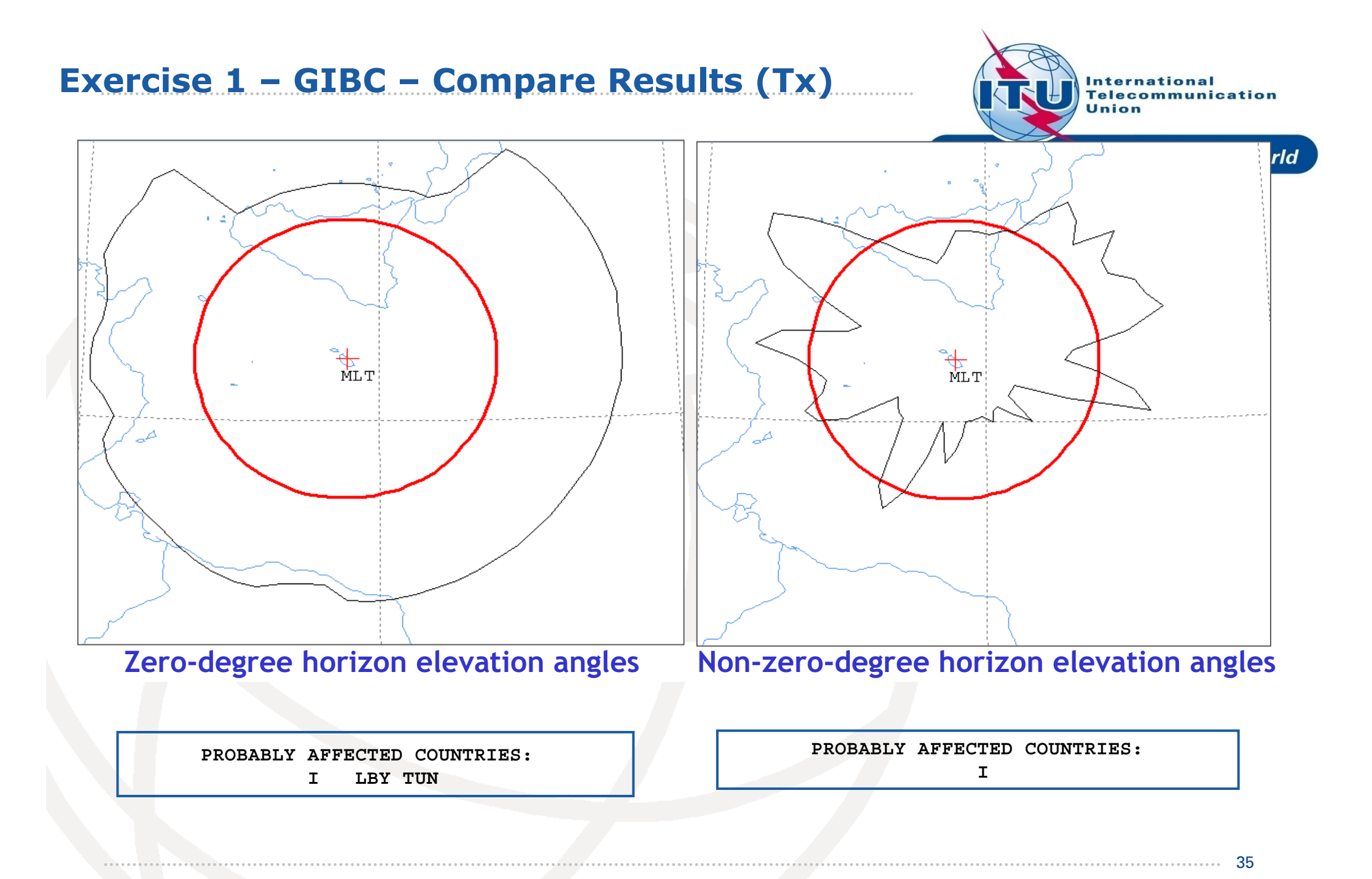

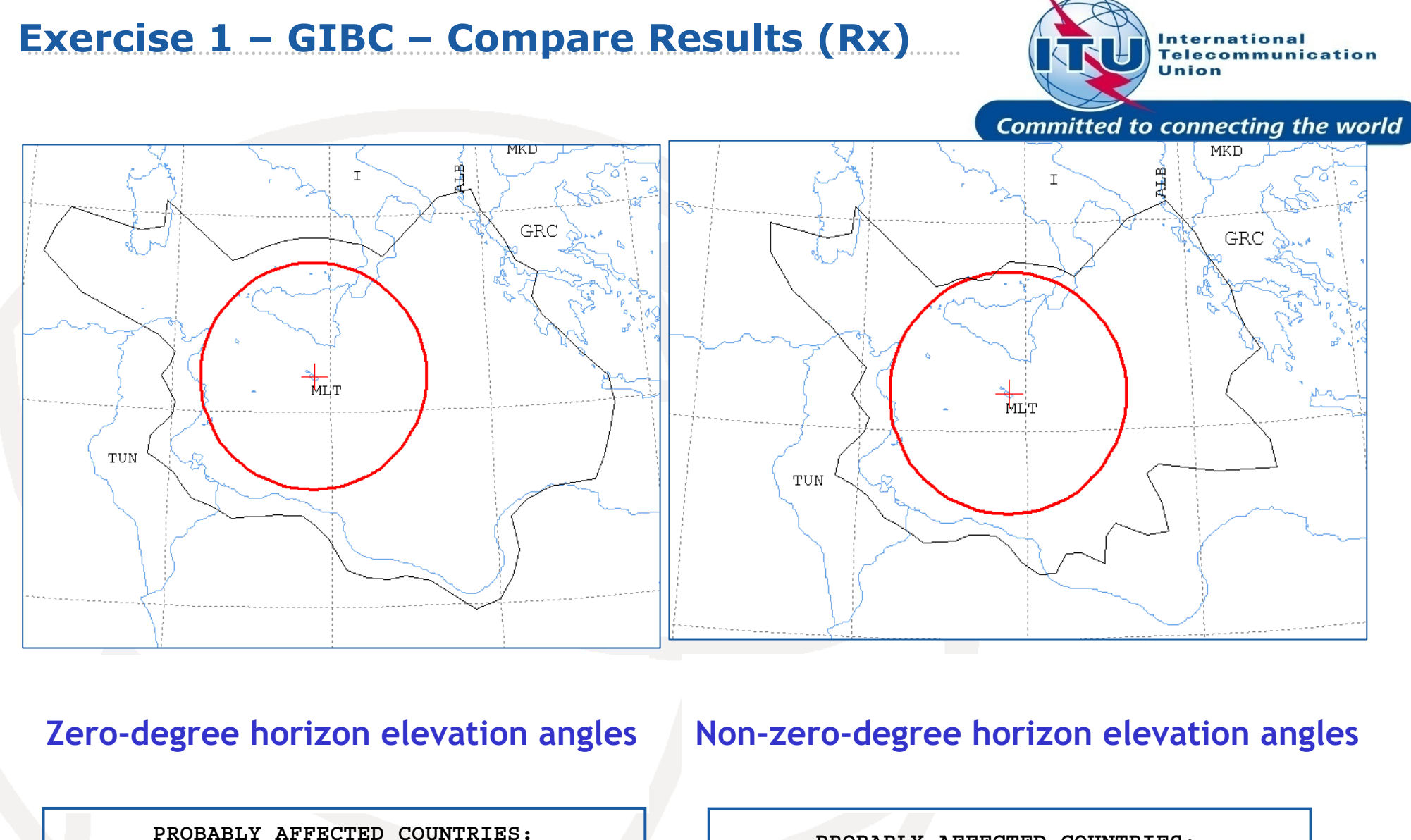

ALB GRC I LBY TUN

PROBABLY AFFECTED COUNTRIES: ALB GRC I LBY TUN

36

## **Exercise 2**

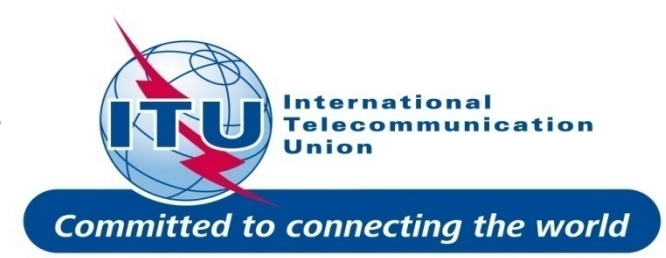

#### FSS Transmitting ES in the 8 GHz band

Input example database (SNS format):

#### TxEarthStation@8GHz.mdb

ES name: MAGTAB

 Ex. 2.1 ES Notice Id: 87500999 (non-zero deg. horizon elevation angles)

•Ex. 2.2 ES Notice Id: 87501000 (zero deg. horizon elevation angles)

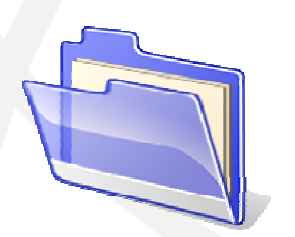

Solution\_Ex\_2.1 Solution\_Ex\_2.2 TxEarthstation@8ghz.mdb

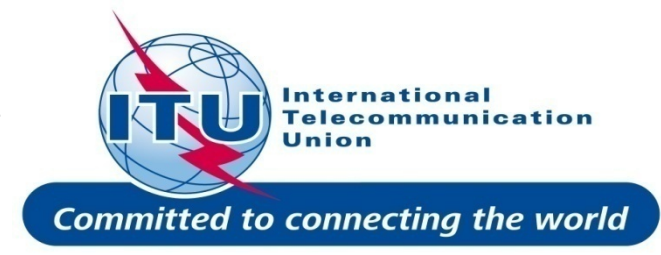

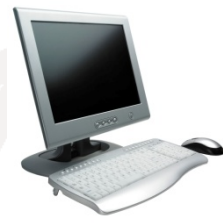

FSS Transmitting Earth Station in 8 GHz bandInput database file:

### TxEarthStation@8GHz.mdb

➢ Results in following files:

- For Ex. 2.1 with non-zero-degree horizon elevation angle:

87500999(Tx8GHz, Non-0-elev).rtf

- For Ex. 2.2 with zero-degree horizon elevation angle:

87501000(Tx8GHz, 0-elev).rtf

Diagram 1: 2.1\_TABLE7. TRANSMITTING GSO ES in FIXED-SATELLITE SERVICE W.R.T. RECEIVING TERRESTRIAL STATIONS. TS in FS or MS

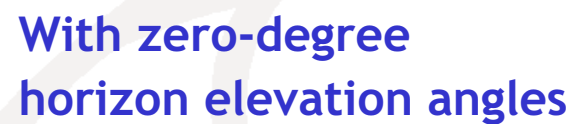

With non-zero-degree horizon elevation angles

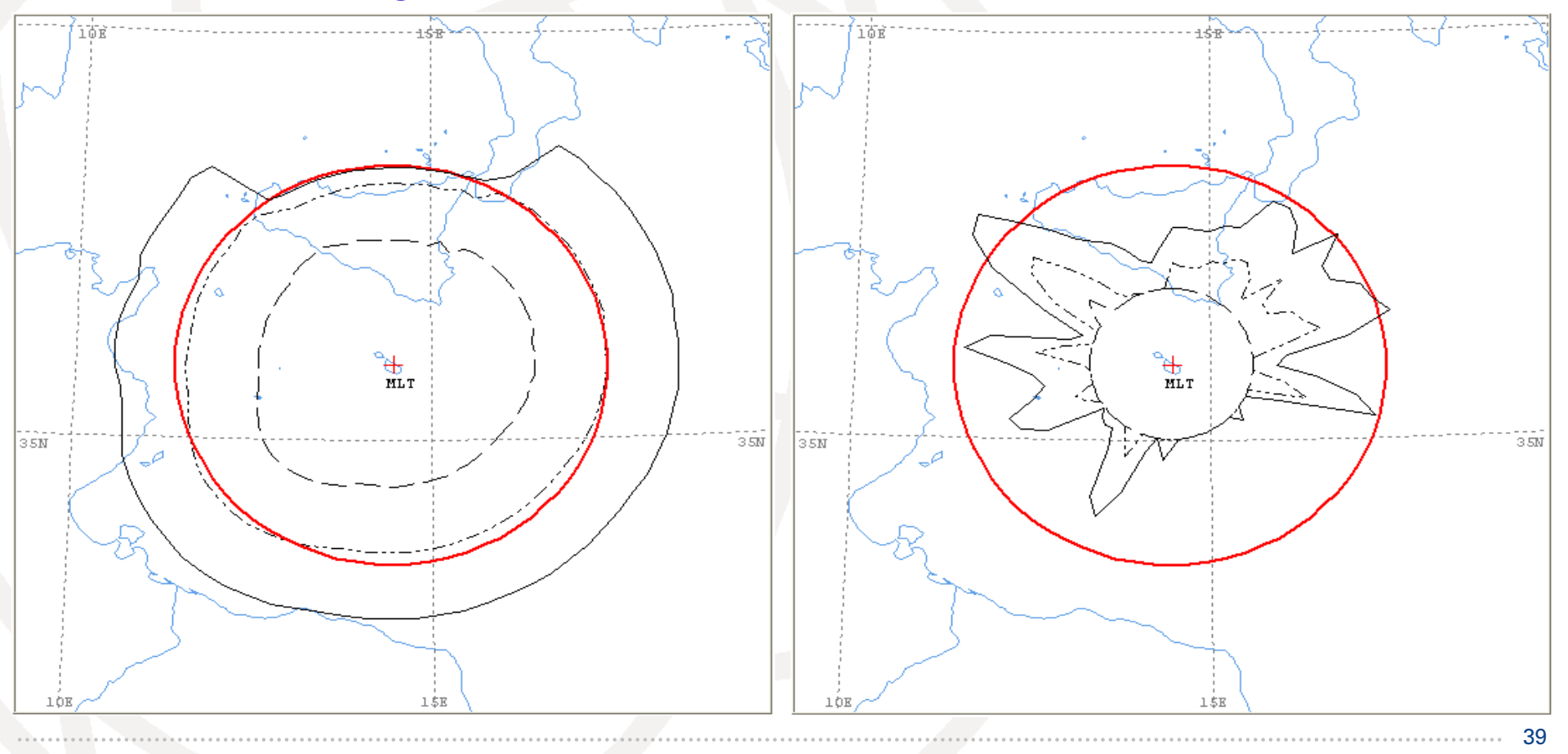

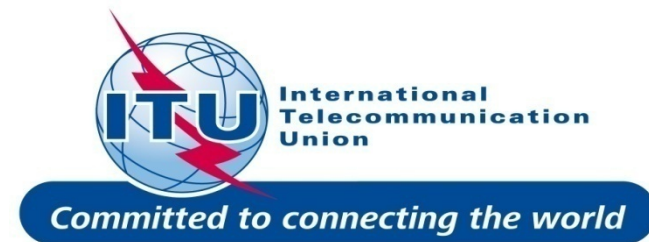

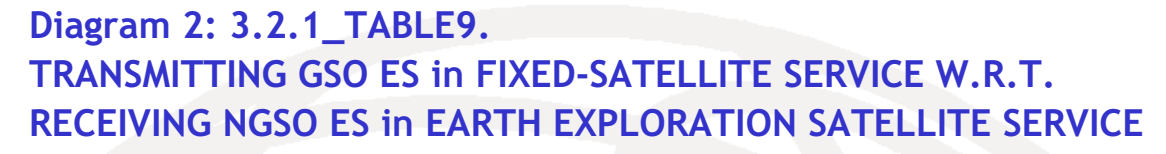

# With zero-degree horizon elevation angles

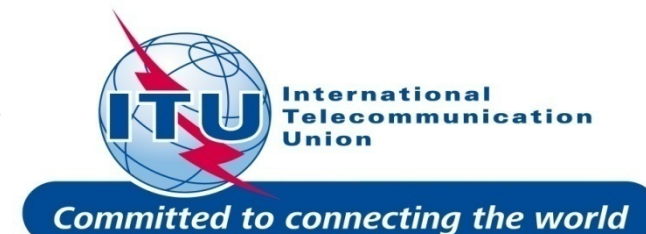

With non-zero-degree horizon elevation angles

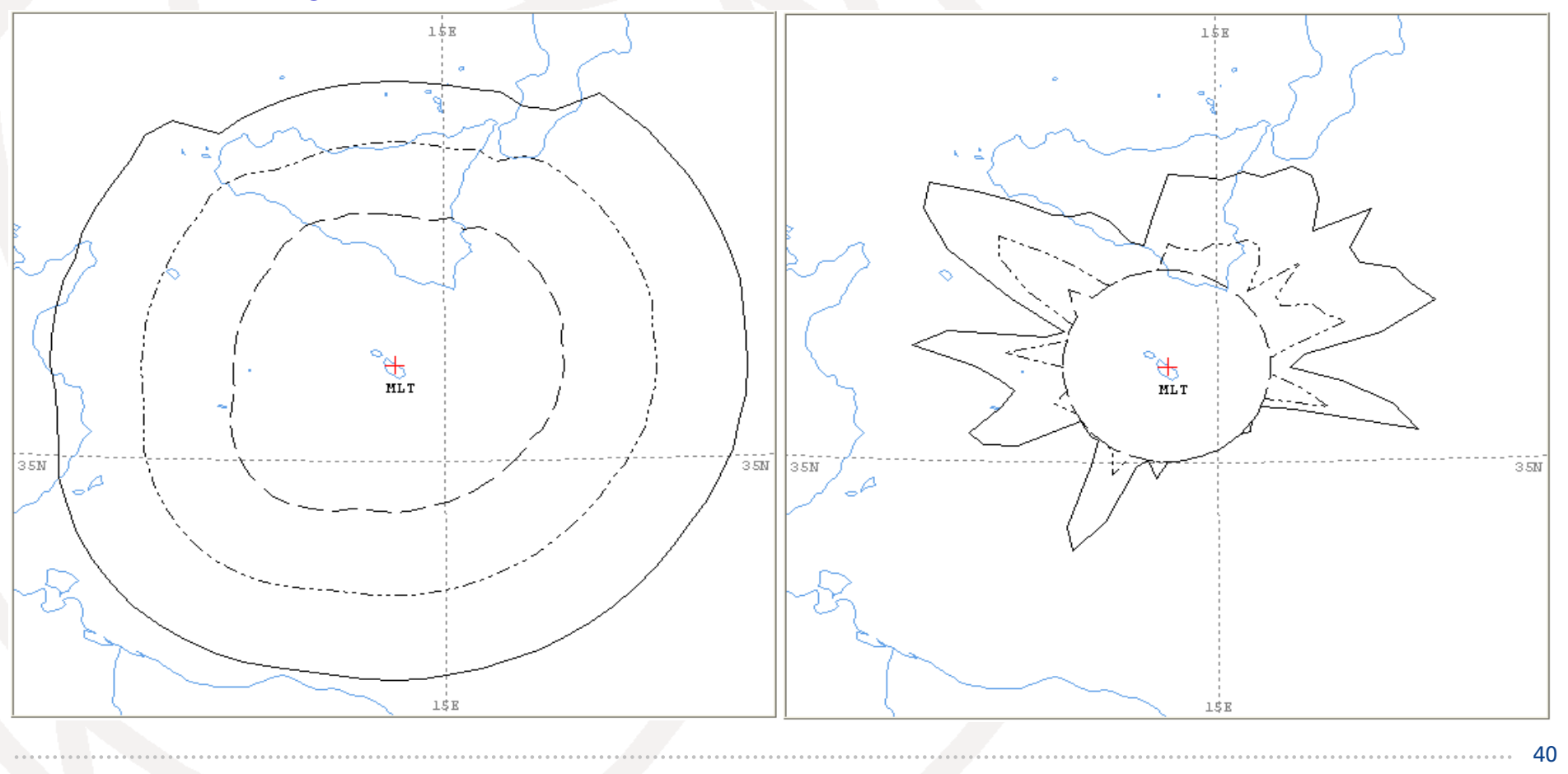

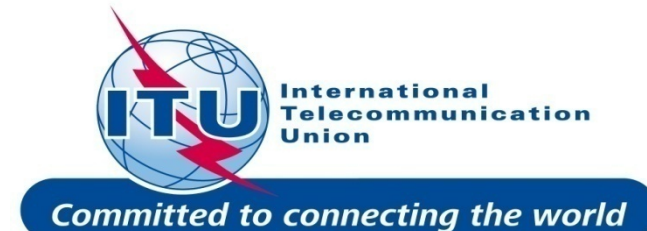

Diagram 3: 3.1\_TABLE9. TRANSMITTING GSO ES in FIXED-SATELLITE SERVICE W.R.T. RECEIVING GSO ES in EARTH EXPLORATION SATELLITE SERVICE

# With zero-degree horizon elevation angles

With non-zero-degree horizon elevation angles

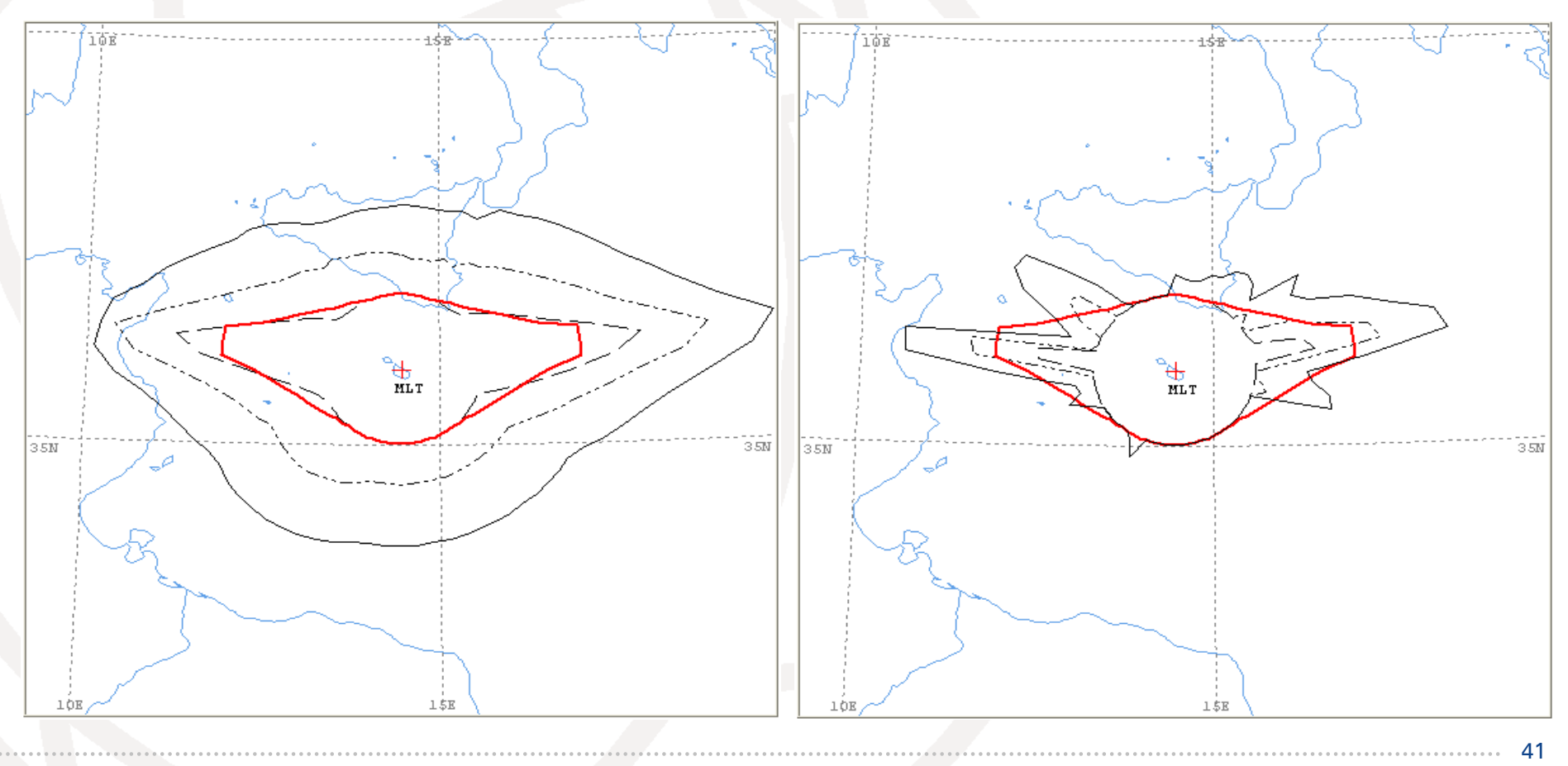